# DA-820 Windows Embedded Standard 7 User's Manual

Version 1.0, October 2014

www.moxa.com/product

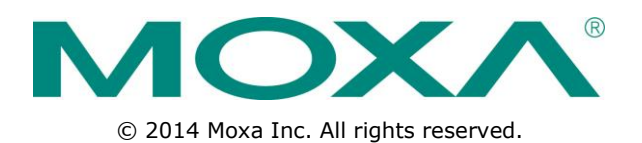

# DA-820 Windows Embedded Standard 7 User's Manual

The software described in this manual is furnished under a license agreement and may be used only in accordance with the terms of that agreement.

## **Copyright Notice**

© 2014 Moxa Inc. All rights reserved.

## Trademarks

The MOXA logo is a registered trademark of Moxa Inc. All other trademarks or registered marks in this manual belong to their respective manufacturers.

## Disclaimer

Information in this document is subject to change without notice and does not represent a commitment on the part of Moxa.

Moxa provides this document as is, without warranty of any kind, either expressed or implied, including, but not limited to, its particular purpose. Moxa reserves the right to make improvements and/or changes to this manual, or to the products and/or the programs described in this manual, at any time.

Information provided in this manual is intended to be accurate and reliable. However, Moxa assumes no responsibility for its use, or for any infringements on the rights of third parties that may result from its use.

This product might include unintentional technical or typographical errors. Changes are periodically made to the information herein to correct such errors, and these changes are incorporated into new editions of the publication.

## **Technical Support Contact Information**

### www.moxa.com/support

### Moxa Americas

Toll-free:1-888-669-2872Tel:+1-714-528-6777Fax:+1-714-528-6778

#### Moxa Europe

Tel: +49-89-3 70 03 99-0 Fax: +49-89-3 70 03 99-99

### <u>Moxa India</u>

Tel: +91-80-4172-9088 Fax: +91-80-4132-1045

### Moxa China (Shanghai office)

Toll-free:800-820-5036Tel:+86-21-5258-9955Fax:+86-21-5258-5505

### Moxa Asia-Pacific

| Tel: | +886-2-8919-1230 |
|------|------------------|
| Fax: | +886-2-8919-1231 |

# **Table of Contents**

| 1. | Software Components                                         | 1-1               |
|----|-------------------------------------------------------------|-------------------|
| 2. | System Initialization<br>Initializing User Settings         | <b>2-1</b><br>2-2 |
| 3. | Configuring the Serial Interface                            | 3-1               |
|    | Overview<br>Configuring the Serial Interface Mode           | 3-2<br>3-2        |
| 4. | Enabling Embedded Filters                                   | 4-1               |
|    | Enhanced Write Filter                                       | 4-2               |
|    | Overview                                                    | 4-2               |
|    | Enabling Enhanced Write Filter                              | 4-2               |
|    | File-Based Write Filter                                     | 4-5               |
|    | Overview                                                    | 4-5               |
| _  |                                                             |                   |
| 5. | Moxa SynMap Package                                         | 5-1               |
|    | Moxa SynMap Package                                         | 5-2               |
|    | Overview<br>Moxa SynMan OIDs List                           |                   |
|    | Installing Windows SNMP Components                          | 5-2<br>5-2        |
|    | Installing the Moxa SynMap Package                          | 5-2               |
|    | Installing MXview                                           | 5-5               |
|    | Configuring MxView                                          | . 5-11            |
|    | Loading a Moxa SynMap MIB File                              | . 5-21            |
|    | Loading a Host Resource MIB File                            | . 5-25            |
|    | Using Moxa SynMap OIDS                                      | . 5-28            |
| 6  | Examples                                                    | 6_1               |
| 0. | Watchdog                                                    | <b>0-1</b>        |
|    | Enabling the Watchdog Function                              | 0-2<br>6-2        |
|    | LED Test Program                                            | 6-2               |
| 7  | System Recovery                                             | 7-1               |
|    | Recovery Environment                                        |                   |
|    | Recovery Procedure                                          | 7-2               |
|    | Step 1: Prepare your USB drive                              | 7-2               |
|    | Step 2: Change the BIOS Settings                            | 7-4               |
|    | Step 3: Restore the system from USB drive                   | 7-6               |
|    | Step 4: Change BIOS Settings to Boot from the Original Disk | /-9               |
|    | Slep 5: Repool the Computer                                 | . /-10            |
|    |                                                             | ., 10             |
| А. |                                                             | A-1               |
|    |                                                             | A-2               |
|    | HUST RESOURCE OID TADIE                                     | A-3               |

# **Software Components**

Thank you for buying Moxa's DA-820 panel computer. The pre-installed Windows 7 Embedded software platform provides users with a simple and familiar development environment for creating a variety of industrial applications.

See below for the list of Windows Embedded Standard 7 software components pre-installed on the DA-820 computer.

## Core OS:

- 64-bit support
- Remote Client
- Remote Procedure Call

### **Applications and Services Development:**

- .Net Framework 3.5
- Remote Desktop Protocol 7.1
- COM OLE Application Support
- COM+ Application Support
- MSMQ

### **Internet Services:**

- Internet Explorer 8.0
- IIS 7.0

#### File Systems and Data Storage:

- Windows Data Access Components
- Windows Backup and Restore

### Diagnostics:

- Common Diagnostic Tools
- Problem Reports and Solutions

**Fonts:** Chinese (Trad. and Simp.), Japanese, Korean, Western, Middle Eastern, South East Asian, and South Asian Fonts

#### **Graphics and Multimedia:**

- MPEG DTV-DVD Audio Decoder (MPEG-2, AAC)
- MPEG Layer-3 Audio Codecs(MP3)
- MPEG4 Decoders
- Windows Media Video VC-1 (WMV) Codecs
- DirectX and Windows Device Experience
- Windows Media Player 12
- Create and Play DVDs
- Photo Viewer
- Remote media streaming
- Windows Media Center

### International:

- IME Simplified Chinese Support
- IME Traditional Chinese Support
- IME Japanese Support
- IME Korean Support

#### Management:

- Group Policy Management
- Windows Management Instrument (WMI)
- Windows Update

## Networking:

- Extensible Authentication Protocol (EAP)
- Internet Authentication Service
- Telnet Server
- Bluetooth
- Domain Services
- Network Access Protection
- Network and Sharing Center
- Quality of Service
- Remote Access Service (RAS)
- Telephony API Client
- Windows Firewall
- Wireless Networking

### Security:

- Credential Roaming Service
- Credentials and Certificate Management
- Windows Authorization Manager (AZMAN)
- Windows Security Center
- Active Directory Rights Management
- Security Base
- Encrypted File System (EFS)
- MS AntiMalware
- Windows Defender
- Bitlocker Secure Startup
- Applocker

### Enterprise Features:

- Enterprise Search Scopes
- BranchCache
- DirectAccess
- Windows XP Mode

### **Embedded Features:**

- Enhanced Write Filter (EWF)
- File-Based Write Filter (FBWF)
- Message Box Default Reply
- Registry Filter
- WSDAPI for .NET

**Embedded Self-Health Diagnostics:** SNMP-based remote scripting layer for monitoring, reporting, and control

# **System Initialization**

In this chapter, we describe how to initialize the system settings on the DA-820 computer when you boot up the computer for the first time.

The following topics are covered in this chapter:

Initializing User Settings

# **Initializing User Settings**

As with most laptop computers, for the embedded computer to work properly, you first need to create a user account with a unique username. Take the following steps to do this:

1. When you boot up the embedded computer for the first time, enter the username you will use to log in to this computer.

| 🕞 👩 Set Up Windows                                                                                                  |  |
|----------------------------------------------------------------------------------------------------|--|
| Choose a user num for your account. Your computer's name is managed by your organization's<br>system administrator. |  |
| Convict © 2010 Microsoft Corporation All rights assessed                                                            |  |
| Net                                                                                                    |  |
|                                                                                                    |  |

 If you would like your username to be password protected, type a password, and then retype the password. In addition, you may also type a password hint in case you forget your password. If you do not want to set a password, leave all three input fields blank. Click **Next** to continue.

| Set Up Windows         Set a password is a smart security precaution that helps protect your user account from unameted users. Be ure to remember your password or keep it in a safe place.         Type a password (eccommended):         Betype your password:         Type a password bint:         Type a password bint:         Choose a word or phrase that helps you remember your password.         By you forget your password, Windows will thew you your hint. |  |
|----------------------------------------------------------------------------------------------------|--|
| <u>Ret</u>                                                                                                    |  |

3. Select a windows update option.

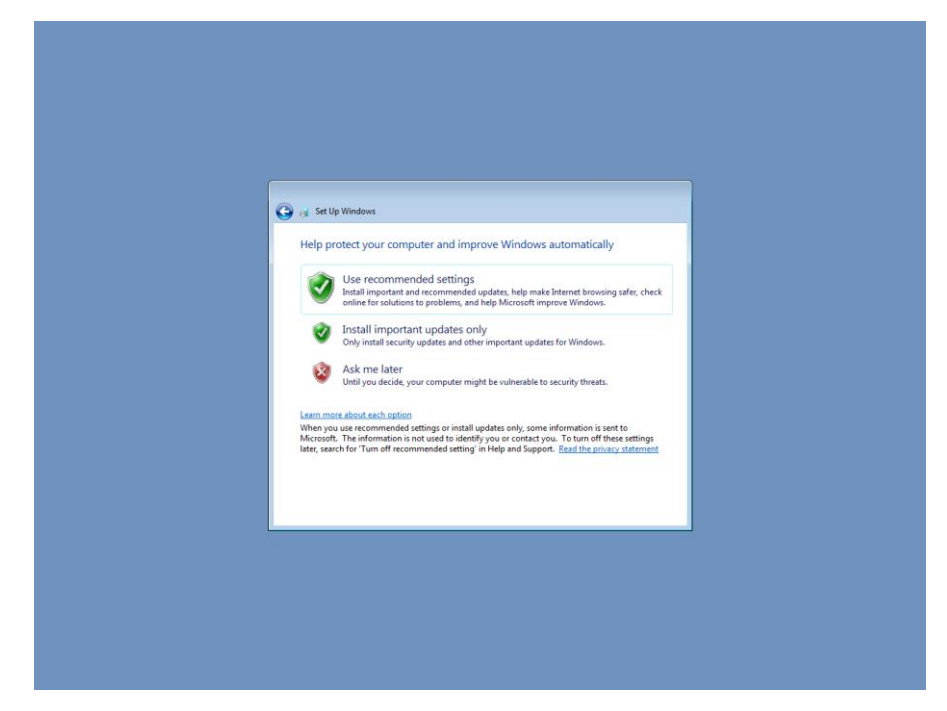

4. Select the computer's current location. Windows will automatically apply the correct network settings based on the location of the network.

| Image: Select your computer's current location         Select your computer's current location         The computer is connected to a network. Windows will adconatically apply the correct network         Select your computer's location.         Image: Select your computer is network are at your home, and you recognize them, this is a build home network. Don't choose this for public places that a coffee shops or a sport.         Image: Select your computer is not home whom are at your workplace, and you recognize them, this is a tradied work network. Don't choose this for public places such as coffee shops or a sport.         Image: Select your computer is not home whom the at your workplace, and you recognize them, this is a tradied work network. Don't choose this for public places such as coffee shops or a sport.         Image: Select you don't recognize them, this is a tradied work network. Don't choose this for public places such as coffee shops or a sport.         Image: Select you don't recognize them, then the network for example, you'w is as coffee shops or a sport.         Image: Select you don't recognize them, then the network for example, you'w is as coffee shops or a tradied por an atopy in a the computer on the network for example, you'w is as coffee shops or a tradied por an atopy in a the computer on the network for example, you'w is as coffee shops or a sport.         Image: Select You don't recognize them, then the network for example, you'w is as coffee shops or a tradied base the select you have notible broadband; this is a public network and is not the select you have notible broadband; this is a public network and is not the select you have notible broadband; this is a public network and is not the select | Select your computer's current location      Select your computer's current location      This computer is incomedia to a network. Windows will automatically apply the correct network     sensor the network's location.      When network      Home network      When network      If the computer so this network are at your wonsplace, and you recognize them, this     is a point.      Work network     Ta If the computer so this network are at your wonsplace, and you recognize them, this     is a trained work metwork. Don't choose this for public places such as coffee shops or     apport.      Port is not in the network are at your wonsplace, and you recognize them, this     is a trained work metwork. Don't choose this for public places such as coffee shops or     apport.      Port is not in the network are at your wonsplace, and you recognize them, this     is a trained work metwork. Don't choose this for public places such as coffee shops or     apport.      Port is not place to place the computer so the network are at your wonsplace. The shops or     apport.      Port is not place to place the computer so the network are at your wonsplace. The shops or     apport.      Port is not place to place the computer so the network are at your wonsplace. The shops or     apport.      Port is not place to place the shops or     apport.      Port is not place to place the computer so the network are at your wonsplace. The shops or     apport.      Port is not place to place the computer so the network are at your wonsplace. The shops or     apport.      Port is not place to place the computer so the network are at your wonsplace. The shops or     apport.      Port is not place to place the computer so the network are at your wonsplace.      Port is not place to place the computer so the network are at your wonsplace.      Port is not place to place the computer so the network are at your wonsplace.      Port is not place to place the computer so the network are at your wonsplace.      Port is not place to place to place |
|----------------------------------------------------------------------------------------------------|----------------------------------------------------------------------------------------------------|
| Select your computer's current location         This computer is connected to a network, Windows will automatically apply the correct network iterations is used on the network is location.         Image: The computer is connected to a network, Dank to use it you home, and you recognize them, this is a post.         Image: The computer is this network are at your home, and you recognize them, this is a post.         Image: The computer is this network are at your workplace, and you recognize them, this is a post.         Image: The computer is this network are at your workplace, and you recognize them, this is a traded work network. Don't choose this for public places such as coffee shops or is not instead on network.         Image: The computer is the computers on the network are at your workplace, and you recognize them, this is a traded work network. Don't choose this for public places such as coffee shops or ison.         Image: The computer is the computers on the network (for example, you're in a coffee shops or increde).         Image: The computer is the computers on the network (for example, you're in a coffee shops or increde).         Image: The computer is the computers on the network (for example, you're in a coffee shops or increde).         Image: The computer is the computer is the network (for example, you're in a coffee shops or increde).         Image: The computer is the computer is the network (for example, you're in a coffee shops or increde).         Image: The computer is the computer is the network (for example, you're in a coffee shops or increde).         Image: The computer is the computer is the network (for example, you'                                                                               | Select your computer's current location This computer is connected to a network. Windows will automatically apply the correct network settings based on the network Section.           If the computer is a network we at your home, and you recognize them, this is a bused home network.           If the computer is network are at your workplace, and you recognize them, this is a storied.           If the computer is network are at your workplace, and you recognize them, this is a trutted work network.           If the computer is network are at your workplace, and you recognize them, this is a trutted work network.           If the computer is not thin network are at your workplace, and you recognize them, this is a trutted work network.           If the computer is not thin network are at your workplace, and you recognize them, this is a trutted work network.           If the computer is not thin network are at your workplace, and you recognize them, this is a trutted work network.                                                                                                    |
| stating based on the relevork         All the computers on this instructions are at your home, and you recegnize them, this is a topold home network.         Where the computers on this instructions are at your workplace, and you recegnize them, this is a topold home network.         Work network:         a totated owne network:         a totated owne network:         a totated owne network:         a totated owne network:         a totated owne network:         b totated owne network:         b totated owne network:                                                                                                    | settings based on the network's location.  Home network  Hafte comparison this network are at your home, and you recognize them, this is a based on the network.  Work network  Work network  at he comparison to this network are at your workplace, and you recognize them, this is a tusted work network. Don't choose this for public places such as coffee shops or apports.  Public network  Public network  Public network                                                                                                    |
| Work network         Work network           If all the computers on this network are at your workplace, and you recognize them, this is studied work, Rehard, Don't choose this for public places such as coffee shops or airports.           If you don't recognize all the computers on the network (for sample, you're in a coffee shop or airport, or you have mobile broadband), this is a public network and is not truted.           If you aren't sure, select Public network.                                                                                                    | Work network<br>I all the computers on this network are at your workplace, and you recognize them, this<br>is a turder work network. Don't choose this for public places such as coffee shops or<br>airports.<br>Public network:                                                                                                    |
| Public network:<br>Byou don't recognize all the computers on the network (for example, you'rs in a coffee<br>shop of import you have mobile breadband), their is a public network and is not<br>breade.<br>If you aren't sure, select Public network.                                                                                                    | Public network                                                                                                    |
| If you aren't sure, select Public network.                                                                                                    | shop or airport, or you have mobile broadband), this is a public network and is not<br>trusted.                                                                                                    |
|                                                                                                    | If you aren't sure, select Public network.                                                                                                    |

5. You can now start using your DA-820 embedded computer.

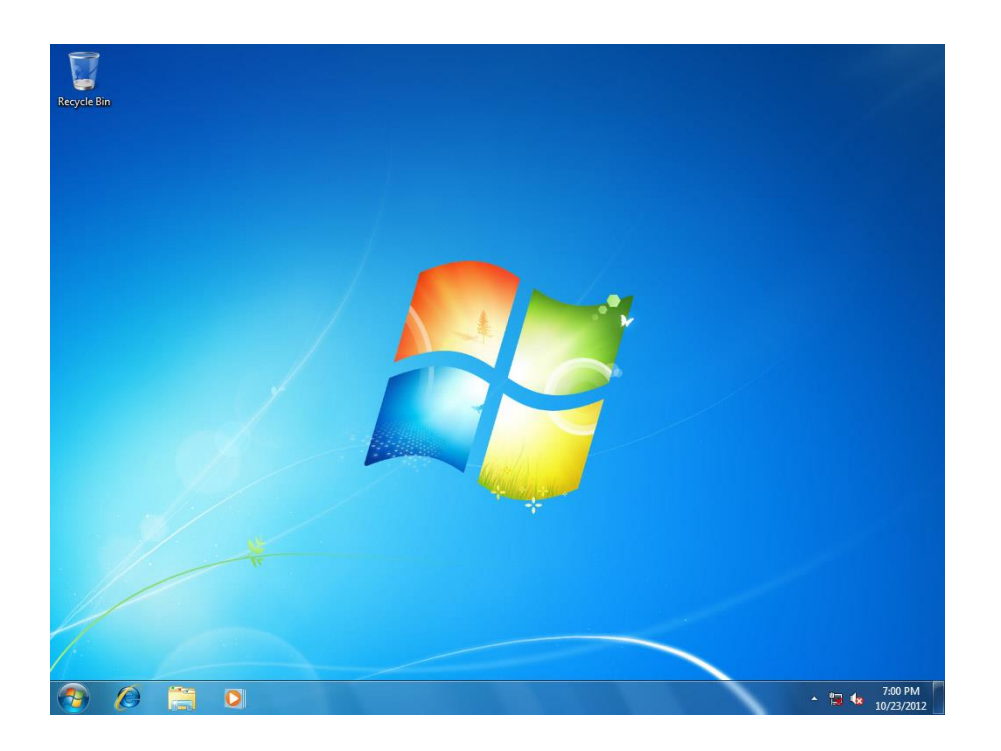

# **Configuring the Serial Interface**

In this chapter, we describe how to configure the DA-820 computer's serial interface.

The following topics are covered in this chapter:

- Overview
- Configuring the Serial Interface Mode

# **Overview**

The DA-820 has two serial ports, labeled COM1 and COM2. Each serial port can be configured to use any of the following serial interface modes: **RS-232**, **RS-485-2-wire**, or **RS-422/RS-485-4-wire**.

# **Configuring the Serial Interface Mode**

Take the following steps to configure a port's serial interface mode.

1. Open device manager and right-click MOXA CP-102E Series (PCI Express Bus) under Multi-port serial adapters.

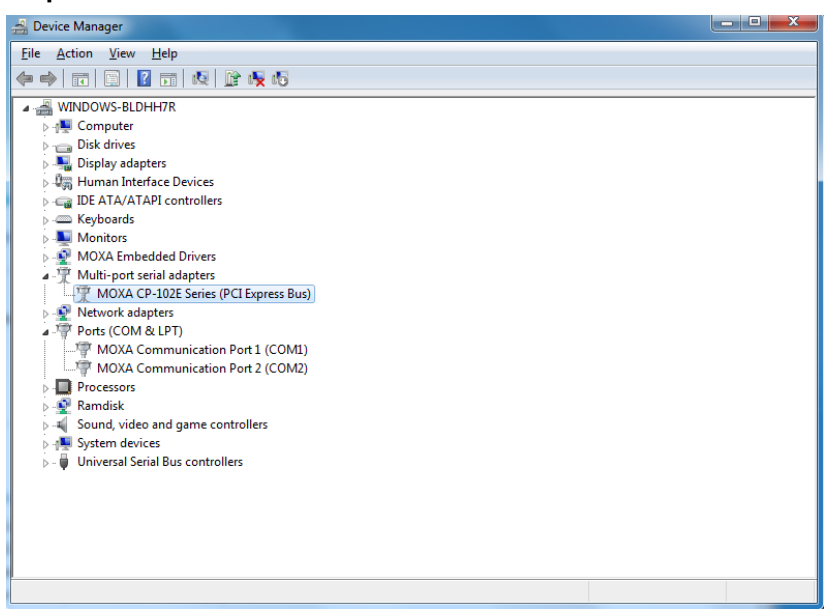

#### 2. Select Properties.

| 🚔 Device Manager                                         | - 0 X |  |  |  |  |  |
|----------------------------------------------------------|-------|--|--|--|--|--|
| Eile Action View Help                                    |       |  |  |  |  |  |
|                                                          |       |  |  |  |  |  |
| ▲ 🚔 WINDOWS-BLDHH7R                                      |       |  |  |  |  |  |
| > 📲 Computer                                             |       |  |  |  |  |  |
| 🗅 📹 Disk drives                                          |       |  |  |  |  |  |
| 🔈 📲 Display adapters                                     |       |  |  |  |  |  |
| ト 単調 Human Interface Devices                             |       |  |  |  |  |  |
|                                                          |       |  |  |  |  |  |
| - Keyboards                                              |       |  |  |  |  |  |
| D - Monitors                                             |       |  |  |  |  |  |
| MOXA Embedded Drivers                                    |       |  |  |  |  |  |
| Multi-port serial adapters                               |       |  |  |  |  |  |
| MOXA CD 102E Series (0) Everyon Public                   |       |  |  |  |  |  |
| - Vetwork a opide bire bire bire bire bire bire bire bir |       |  |  |  |  |  |
| A TT MOYA                                                |       |  |  |  |  |  |
| Uninstall                                                |       |  |  |  |  |  |
| Processory Scan for hardware changes                     |       |  |  |  |  |  |
|                                                          |       |  |  |  |  |  |
| Sound, vic Properties                                    |       |  |  |  |  |  |
| > - 📲 System devices                                     |       |  |  |  |  |  |
| 🔉 – 🏺 Universal Serial Bus controllers                   |       |  |  |  |  |  |
|                                                          |       |  |  |  |  |  |
|                                                          |       |  |  |  |  |  |
|                                                          |       |  |  |  |  |  |
|                                                          |       |  |  |  |  |  |
|                                                          |       |  |  |  |  |  |
| Deens property sheet for the current selection.          |       |  |  |  |  |  |

3. Click on the **Ports Configuration** tab, select the COM port whose serial interface you want to configure (e.g., COM1), and then click **Port Setting**.

| eneral | Ports Confi  | guration Driver | Details Reso  | urces     |                      |
|--------|--------------|-----------------|---------------|-----------|----------------------|
| Port   | COM No.      | Rx FIFO Level   | Tx FIFO Level | Interface | Termination Resistor |
| 1      | COM 1        | High            | High          | RS-232    | Disable              |
|        |              |                 |               |           |                      |
|        | <u>H</u> elp |                 |               | Port Info | Port Setting         |
|        |              |                 |               |           | OK Cance             |

4. Select the serial interface from the **Interface** drop-down box, and then click **OK**.

| Port 1                                                      |
|-------------------------------------------------------------|
| Port Number COM1 (current)                                  |
| Auto Enumerating COM Number                                 |
| Rx FIFO Level High                                          |
| Set the change to all ports                                 |
| Ix FIFO Level High                                          |
| ✓ Set the change to all ports                               |
| Interface RS-232                                            |
| ✓ Set the ch RS-232<br>RS-422<br>RS-422                     |
| Termination Resistor                                        |
| $\overline{\mathbf{V}}$ <u>S</u> et the change to all ports |
| <u>O</u> K Cancel                                           |

5. Check to make sure that the serial interface has been changed.

| иох | (A CP- | 102E Serie   | s (PCI Express B | us) Properties |           | ×                    |
|-----|--------|--------------|------------------|----------------|-----------|----------------------|
| Ge  | eneral | Ports Confi  | guration Driver  | Details Reso   | urces     |                      |
|     |        |              |                  |                |           |                      |
|     | Port   | COM No.      | Rx FIFO Level    | Tx FIFO Level  | Interface | Termination Resistor |
|     | 1      | COM 1        | High             | High           | RS-422    | Disable              |
|     | -      | 00112        | r ngu            |                | 110 422   |                      |
|     |        | <u>H</u> elp |                  |                | Port Info | Port Setting         |
|     |        |              |                  |                |           | OK Cancel            |

# **Enabling Embedded Filters**

In this chapter, we describe how to use the Enhanced and File-Based Write Filters.

The following topics are covered in this chapter:

### Enhanced Write Filter

- > Overview
- > Enabling Enhanced Write Filter

## File-Based Write Filter

- > Overview
- > Configuring File-Based Write Filter

# **Enhanced Write Filter**

# **Overview**

Enhanced Write Filter (EWF) provides a means for diverting writes from one disk to another, thereby allowing the operating system (OS) to appear to boot from a write-protected hard disk. All data written to an EWF-protected volume (the hard disk in the following figure) is redirected to an overlay (the EWF volume in the following figure). Because EWF does not write data to the hard disk directly, it can protect the hard disk from sudden power losses. The written data is cached in the overlay and made available (seemingly) as part of the hard disk, giving the appearance that the hard disk is writeable. The overlay is an independent storage location in random access memory (RAM). If desired, data stored in the overlay can be committed to the protected volume at a later time. The following figure gives an overview of the EWF structure.

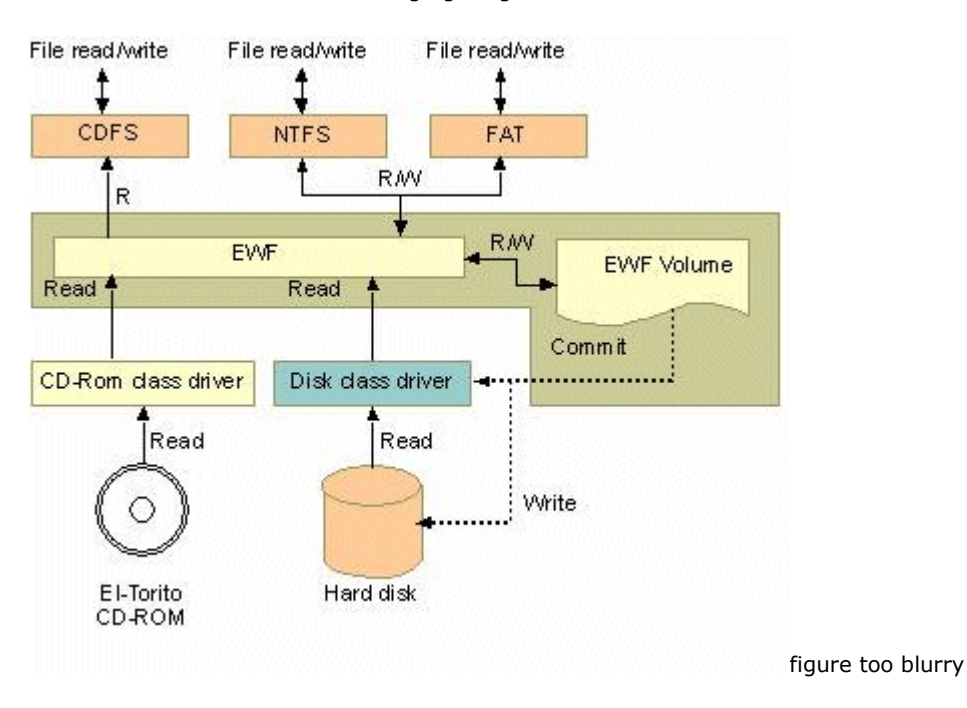

# **Enabling Enhanced Write Filter**

Take the following steps to enable the Enhanced Write Filter:

1. Right-click the lock icon on the left side.

| C: Disabled |     |                      |  |
|-------------|-----|----------------------|--|
| Customize   |     |                      |  |
| 🔤 🖻 🙀       | ()) | 5:45 PM<br>6/18/2013 |  |

2. Select the volume from the Volume Information list and then click **Configure**.

| Enhanced Write Filte | er: Overview |          |                     | <b>—</b> × |   |
|----------------------|--------------|----------|---------------------|------------|---|
| Volume information   | 1            |          |                     |            | 1 |
| Name                 | Overlay Type | State    | Pending Command     |            | - |
| C:                   | RAM (Reg)    | Disabled | No command          |            |   |
|                      |              |          |                     |            |   |
|                      |              |          |                     |            |   |
|                      |              |          |                     |            |   |
|                      |              |          |                     |            |   |
|                      |              |          | how volume details  |            |   |
|                      |              |          | now volume details  |            |   |
| -HORM information    |              | Overla   | y information       |            |   |
| HORM state:          | Disabled     | Overla   | y size:             |            |   |
|                      |              | Space    | available:          |            |   |
| Configu              | Jre          | l s      | how overlay details |            |   |
|                      |              |          | <u>_</u> ,          |            |   |
|                      |              |          |                     | se         |   |
|                      |              |          |                     |            |   |

3. Select **Enable** from the Pending Command drop-down box.

| Enhanced Write Filt | er           |          |                 | ×    |
|---------------------|--------------|----------|-----------------|------|
| Configuration       |              |          |                 |      |
| Name                | Overlay Type | State    | Pending Command |      |
| C:                  | RAM (Reg)    | Disabled | Enable          |      |
|                     |              |          |                 |      |
|                     |              |          |                 |      |
|                     |              |          |                 |      |
|                     |              |          |                 |      |
|                     |              |          |                 |      |
| Pending command     | Enable       |          | •               |      |
|                     |              |          |                 |      |
|                     |              |          |                 |      |
|                     |              |          |                 |      |
|                     |              |          | HORM support    |      |
|                     |              |          |                 |      |
|                     | ОК           | Cancel   | Apply           | Help |
|                     |              |          |                 |      |

4. Reboot the system.

5. Check to see if the lock icon has changed to locked state, as shown below.

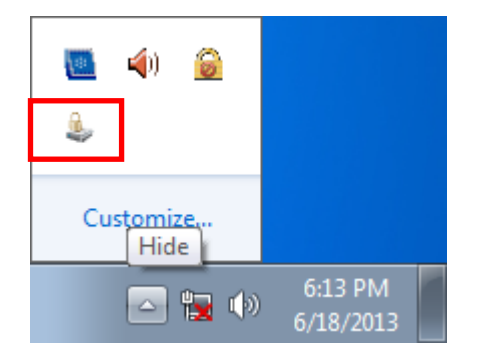

6. Click **Configure**. {{where did this screenshot come from; appears automatically after restarting?}}

7. Select the volume, and then select the command you would like to use from the **Pending command** drop-down list.

| nhanced Write Filte | r                                                |            | ſ               |  |
|---------------------|--------------------------------------------------|------------|-----------------|--|
| Configuration       |                                                  |            |                 |  |
| Name                | Overlay Type                                     | State      | Pending Command |  |
| C:                  | RAM (Reg)                                        | Enabled    | No command      |  |
| Rending command     | No command                                       |            |                 |  |
| Pending command:    | No command<br>Disable<br>Commit<br>Commit and di | sable live |                 |  |
|                     | No command<br>Disable<br>Commit<br>Commit and di | sable live | HORM support    |  |

# **File-Based Write Filter**

## **Overview**

According to Microsoft:

"File-Based Write Filter (FBWF) allows the Windows Embedded platform to maintain the appearance of read and write access on write-sensitive or read-only storage. FBWF makes read and write access transparent to applications.

Writing to storage media may be undesirable or impossible in embedded devices. FBWF redirects all writes targeted for protected volumes to a RAM cache called an overlay. Used in this context, an overlay is similar to a transparency overlay on an overhead projector. Any change made to the overlay affects the picture as seen in the aggregate, but if the overlay is removed, the underlying picture remains unchanged."

FBWF supports an advanced feature not supported by EWF. That is, it lets the user specify which directory on the disk drive data will be written to. The default setting is c:\temp, which means you can read/write the data into disk without commit action.

# **Configuring File-Based Write Filter**

Take the following steps to enable file-based write filtering:

1. Right-click the lock icon on the right side.

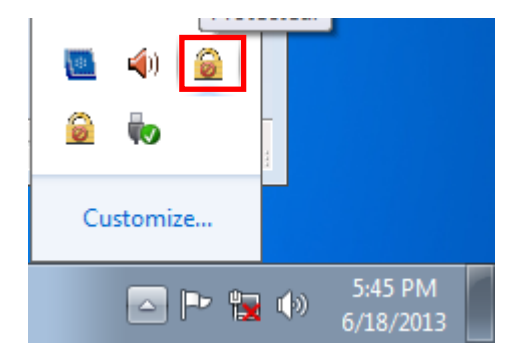

2. Click Configure.

| Fi | le Based Write Filter:                                                                     | Overview                                   |                                            |       |         | <b>×</b> |
|----|--------------------------------------------------------------------------------------------|--------------------------------------------|--------------------------------------------|-------|---------|----------|
|    |                                                                                            | Current                                    | After rest                                 | art   |         |          |
|    | State<br>Cache compression<br>Cache pre-allocation<br>Cache threshold<br>Protected volumes | Disabled<br>Disabled<br>Disabled<br>128 MB | Disabled<br>Disabled<br>Disabled<br>128 MB |       |         |          |
|    | Show <u>e</u> xclusion l                                                                   | ist                                        |                                            | Confi | gure    |          |
|    | Show c <u>a</u> che cont                                                                   | ent                                        | ]                                          |       |         |          |
|    | Runtime information:                                                                       |                                            |                                            |       |         |          |
|    | RAM used for directo                                                                       | ry structur                                | e:                                         |       | 0 bytes |          |
|    | RAM used for file dat                                                                      | a:                                         |                                            |       | 0 bytes |          |
|    |                                                                                            |                                            |                                            |       | Close   | 2        |

3. On the configuration tab, checkmark **Filter state enabled** and **Cache pre-allocation enabled**. Next, select **C:** from the Volume configuration list, and then click **Protect** and **Apply**, in that order.

|           | ile | e l | Based Write Filter                                                |                                                     |                                              |                                          |          |   |
|-----------|-----|-----|-------------------------------------------------------------------|-----------------------------------------------------|----------------------------------------------|------------------------------------------|----------|---|
| 1         |     | Col | nfiguration                                                       | Exclus                                              | ion List Cach                                | e Content                                |          |   |
| 2         |     |     | Viter config<br>Filter sta<br>Cache co<br>Cache pi<br>Cache thres | uration<br>ate enal<br>ompres<br>re-alloc<br>shold: | bled<br>sion enabled<br>ation enabled<br>128 | Currently: Disable<br>Currently: Disable | :d<br>:d |   |
| 3         |     |     | Volume cont                                                       | figuratio                                           | on                                           | After reboot                             |          |   |
| $\square$ |     |     | bbf7129                                                           | 92-a                                                | Unprotected                                  | Unprotected                              |          |   |
|           |     | l   | C:                                                                |                                                     | Unprotected                                  | Unprotected                              |          |   |
|           |     |     |                                                                   |                                                     |                                              |                                          | Protect  |   |
|           | L   |     |                                                                   |                                                     |                                              | Canad                                    |          | 5 |
|           |     |     |                                                                   |                                                     | OK                                           |                                          | у нер    |   |

- 4. Reboot the system.
- 5. Right-click the lock icon.

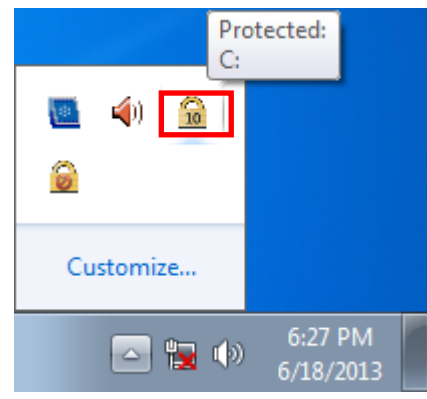

6. Click Configure.

| Fi | le Based Write Filter:                                                                     | Overview                                       |                                                |                    | × |
|----|--------------------------------------------------------------------------------------------|------------------------------------------------|------------------------------------------------|--------------------|---|
|    |                                                                                            | Current                                        | After restar                                   | rt                 |   |
|    | State<br>Cache compression<br>Cache pre-allocation<br>Cache threshold<br>Protected volumes | Enabled<br>Disabled<br>Enabled<br>128 MB<br>C: | Enabled<br>Disabled<br>Enabled<br>128 MB<br>C: |                    |   |
|    | Show exclusion                                                                             | list                                           |                                                | Con <u>fig</u> ure |   |
|    | Show c <u>a</u> che cont                                                                   | ent                                            | ]                                              |                    |   |
|    | Runtime information:                                                                       |                                                |                                                |                    |   |
|    | RAM used for directo                                                                       | ry structur                                    | e:                                             | 8.47 MB            |   |
|    | RAM used for file dat                                                                      | a:                                             |                                                | 13.5 MB            |   |
|    |                                                                                            |                                                |                                                | Close              | e |

7. Select the **Exclusion List** tab, and then click the browse button.

| File Based Write Filter                    |
|--------------------------------------------|
| Configuration Exclusion List Cache Content |
| Volume name: C:                            |
| Path                                       |
|                                            |
|                                            |
|                                            |
|                                            |
|                                            |
|                                            |
| Add path: c:\temp + Remove                 |
|                                            |
|                                            |
| OK Cancel Apply Help                       |

8. Select which file you would like to exclude from protection, and then click **Open**.

| Add exclusion list entry |                               |                       |              |                    |                         |
|--------------------------|-------------------------------|-----------------------|--------------|--------------------|-------------------------|
| Com V Com                | puter                         | r ► OS (C:) ► Windows | ► System32 ► |                    | <b>▼</b> 4 <sub>7</sub> |
| Organize 🔻 New           | Organize 🔻 New folder 📰 🔻 🗍 🔞 |                       |              |                    |                         |
| ☆ Favorites              | -                             | Name                  |              | Date modified      | Туре 🔺                  |
| 🧮 Desktop                |                               | 🚳 wscapi.dll          |              | 11/20/2010 12:21   | Applic                  |
| 〕 Downloads              |                               | 🚳 wscinterop.dll      |              | 7/14/2009 1:16 AM  | Applic                  |
| 🕮 Recent Places          |                               | 🚳 wscisvif.dll        |              | 7/14/2009 1:16 AM  | Applic                  |
|                          |                               | 🚳 wscmisetup.dll      |              | 7/14/2009 1:16 AM  | Applic                  |
| 🥽 Libraries              |                               | 🚳 wscproxystub.dll    |              | 7/14/2009 1:16 AM  | Applic                  |
| Documents                | =                             | 🗃 wscript             |              | 7/14/2009 1:14 AM  | Applic                  |
| a) Music                 |                               | 🚳 wscsvc.dll          |              | 7/14/2009 1:16 AM  | Applic                  |
| Pictures                 |                               | 🚳 wscui.cpl           |              | 7/14/2009 1:14 AM  | Contro                  |
| 🛃 Videos                 |                               | 🚳 WSDApi.dll          |              | 12/10/2010 6:16 PM | Applic                  |
|                          |                               | 🚳 wsdchngr.dll        |              | 11/20/2010 12:21   | Applic                  |
| 🖳 Computer               |                               | WSDEWSProxy.DLL       |              | 7/14/2009 1:16 AM  | Applic                  |
|                          |                               | 🚳 WSDMon.dll          |              | 7/14/2009 1:16 AM  | Applic 👻                |
| 📬 Network                | Ŧ                             | •                     |              |                    | •                       |
| F                        | ile <u>n</u> ai               | me: wscript           |              |                    | •                       |
|                          |                               |                       |              | Open Car           | icel                    |

9. Click the + button.

| File Based Write Filter                        |  |  |  |
|------------------------------------------------|--|--|--|
| Configuration Exclusion List Cache Content     |  |  |  |
| Volume name: C:                                |  |  |  |
| Path                                           |  |  |  |
| VRegfdata Excluded until reboot                |  |  |  |
| Add path: \Windows\System32\wscript.exe + Undo |  |  |  |
| OK Cancel Apply Help                           |  |  |  |

10. Check to make sure that the file path has been added.

| File Based Write Filter                             | ×    |
|-----------------------------------------------------|------|
| Configuration Exclusion List Cache Content          |      |
| Volume name: C:                                     |      |
| Path                                                |      |
| Regfdata Excluded until reboot                      |      |
| \Windows\System32\wscript.exe Excluded after reboot |      |
|                                                     |      |
|                                                     |      |
|                                                     |      |
|                                                     |      |
|                                                     |      |
|                                                     |      |
| Add path: \Windows\System32\wscript.exe +           | Undo |
|                                                     |      |
|                                                     |      |
| OK Cancel Apply                                     | Help |
|                                                     |      |

11. Select the **Cache Content** tab.

| File Based Write Filter                    |                  | <b>-</b> × |
|--------------------------------------------|------------------|------------|
| Configuration Exclusion List Cache Content |                  |            |
| Volume name:                               |                  |            |
| Path                                       | Cache size       | <u>^</u>   |
| \Boot\horm.dat                             | 4.00 KB          | E          |
| \inetpub\temp\appPools\APC74D2.tmp         | 72.0 KB          |            |
| \Users\ExplorerStartupLog_RunOnce.etl      | 16.0 KB          |            |
| \1b4dd67f29cb1962.automaticDestina         | 12.0 KB          |            |
| \b3f13480c2785ae.automaticDestinat         | 28.0 KB          |            |
| \V2406WES7_FBWFManagementTool_Oper         | 4.00 KB          |            |
| \V2406WES7_FBWFManagementTool_Oper         | 4.00 KB          |            |
| \V2406WES7_FBWFManagementTool_Oper         | 4.00 KB          |            |
| \V2406WES7_FBWFManagementTool_Oper         | 4.00 KB          |            |
| \V2406WES7_FBWFManagementTool_Oper         | 4.00 KB          | -          |
| Add to exclusion list                      | Re <u>s</u> tore | Commit     |
| OK Cancel                                  | Apply            | Help       |

12. Select the file you would like to save to physical disk and then click **Commit**.

| Con | figuration Exclusion List Cache Content |              |
|-----|-----------------------------------------|--------------|
| Vo  | ume name: C: 🔹                          |              |
| . I | ath                                     | Cache size 🔺 |
|     | \V2406WES7_FBWFManagementTool_Oper      | 4.00 KB      |
| ΙT  | \V2406WES7_FBWFManagementTool_Oper      | 4.00 KB      |
|     | \V2406WES7_FBWFManagementTool_Oper      | 4.00 KB      |
|     | \V2406WES7_FBWFManagementTool_Oper      | 4.00 KB      |
|     | \V2406WES7_FBWFManagementTool_Oper      | 4.00 KB      |
|     | \V2406WES7_FBWFManagementTool_Oper      | 988 KB       |
|     | \V2406WES7_FBWFManagementTool_Oper      | 16.0 KB      |
|     | \V2406WES7_FBWFManagementTool_Oper      | 48.0 KB      |
|     | V2406WES7_FBWFManagementTool_Oper       | 16.0 KB 🚽    |
| •   |                                         | • //         |
|     | Add to exclusion list Restore           | Commit       |
|     |                                         |              |

13. Reboot the system to activate the changes.

# Moxa SynMap Package

In this chapter, we describe Moxa SynMap, a software package you can use to easily control and monitor your DA-820 computer.

The following topics are covered in this chapter:

- Moxa SynMap Package
  - > Overview
  - Moxa SynMap OIDs List
- Installing Windows SNMP Components
- Installing the Moxa SynMap Package
- Installing MXview
- Configuring MxView
- Loading a Moxa SynMap MIB File
- Loading a Host Resource MIB File
- Using Moxa SynMap OIDs
- Using HOST RESOURCE OIDs

# Moxa SynMap Package

## **Overview**

SynMap is Moxa's revolutionary software virtualization, an evolutionary advance in network device control that adapts solid, reliable SNMP into a fully portable remote procedure interface. SynMap allows engineers to automate remote processes using SNMP object identifiers (OIDs) rather than device-specific addresses, making a scripted SynMap procedure fully interoperable with any other SynMap device. This means that a script created for one SynMap device can be directly copied to another, immediately conferring the same functionality. By eliminating the need to rewrite and compile code for newly configured devices, you can significantly reduce the amount of time needed for maintenance and deployment.

SNMP is lightweight and easy-to-configure, and has been used by IT professionals for many years. SNMP also enjoys comprehensive native support in high-level languages, including .NET, Java, Python, and Ruby. The SynMap framework has transformed SNMP into a universal configuration and control interface for remote procedures, adapting it not only to monitor and control device internals like temperature, BIOS parameters, and local interfaces, but also to report on and automate tasks at the process layer as well. Easily integrated into any existing Network Management System (NMS), SynMap devices are a flexible and cost-effective upgrade that returns obvious benefits to any IA network.

SynMap currently allows you to use SNMP for remote monitoring and control of a select set of computer processes, but its list of features is rapidly growing. Using SynMap's fully portable scripts, engineers will soon be able to:

- Access, monitor, control, and report on digital I/O at both the process and hardware layers.
- Use OIDs to monitor, configure, and give process control over serial ports and other interfaces.
- Monitor and control system attributes and process events via any NMS.
- Build automated remote procedures using SynMap OIDs called by simple shell scripts, or a preferred high-level language such as Python, Perl, or VBScript—all without any need for low-level C APIs, or platform-specific libraries.
- Significantly simplify and reduce development times for custom utilities and automated executables.
- Gain scripting and automation independence from OS-dependent libraries.

All of this nan be achieved using SNMP, the simple, reliable, familiar, and easily accessible standard every IT engineer knows. Discover how Moxa is expanding automation frontiers with Moxa's innovative SynMap.

# Moxa SynMap OIDs List

Check Appendix A: Moxa SynMap OID Table to review the complete list of Moxa SynMap OIDs.

# **Installing Windows SNMP Components**

{{missing content}}

# Installing the Moxa SynMap Package

To use Moxa SynMap on the DA-820 computer, you will first need to install the SynMap package. Take the following steps to install the Moxa SynMap package:

- Double click mxSynMap\_setup.msi, which is located in the following folder: <software DVD>\utility\1.mxSynMap\
- 2. Click **Next** to continue.

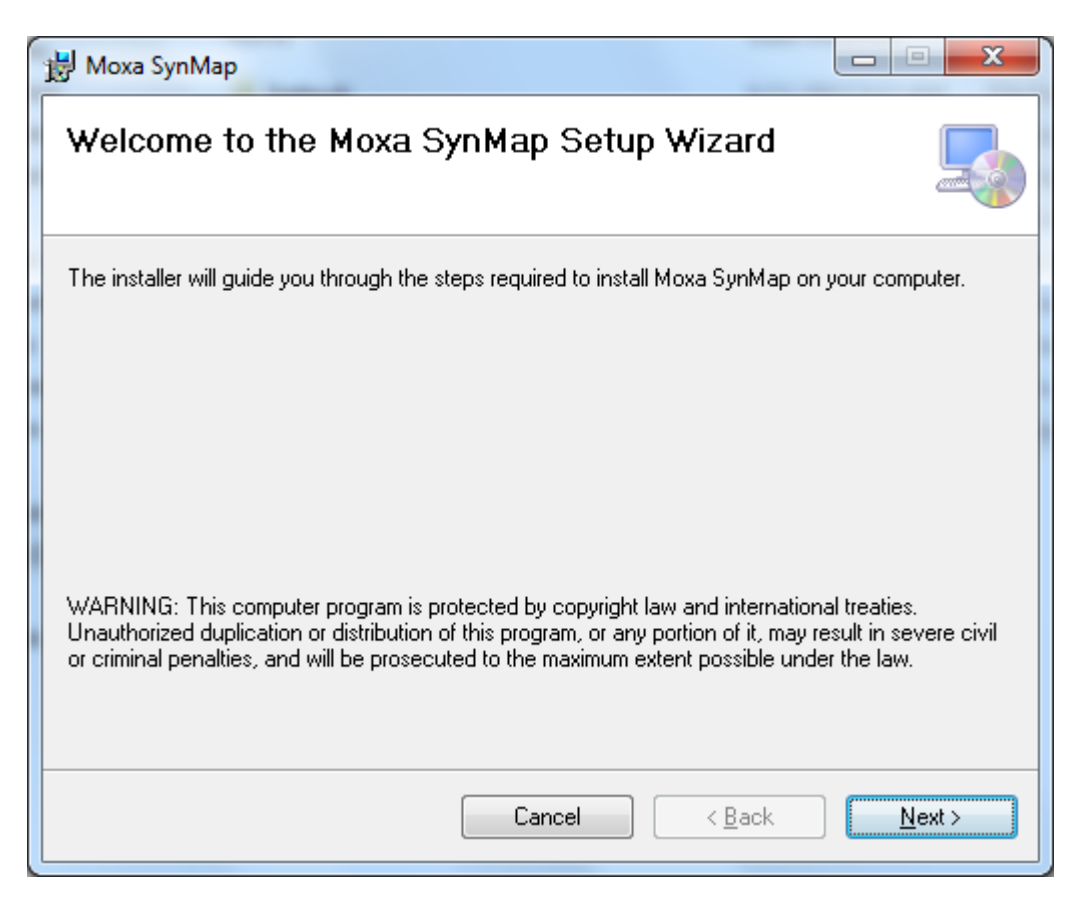

3. Select the folder in which you would like to install the package, or simply click **Next** to continue if you want to use the default folder.

| 🖞 Moxa SynMap                                                                                                |
|----------------------------------------------------------------------------------------------------|
| Select Installation Folder                                                                                   |
| The installer will install Moxa SynMap to the following folder.                                              |
| To install in this folder, click "Next". To install to a different folder, enter it below or click "Browse". |
| Folder:                                                                                                    |
| C: VFrogram Files VMOAA VMoxa SynMap V<br>Disk Cost                                                          |
| Install Moxa SynMap for yourself, or for anyone who uses this computer:                                      |
| <u> </u>                                                                                                    |
| ⊚ Just <u>m</u> e                                                                                            |
| Cancel < <u>B</u> ack Next >                                                                                 |

4. Click **Next** to continue.

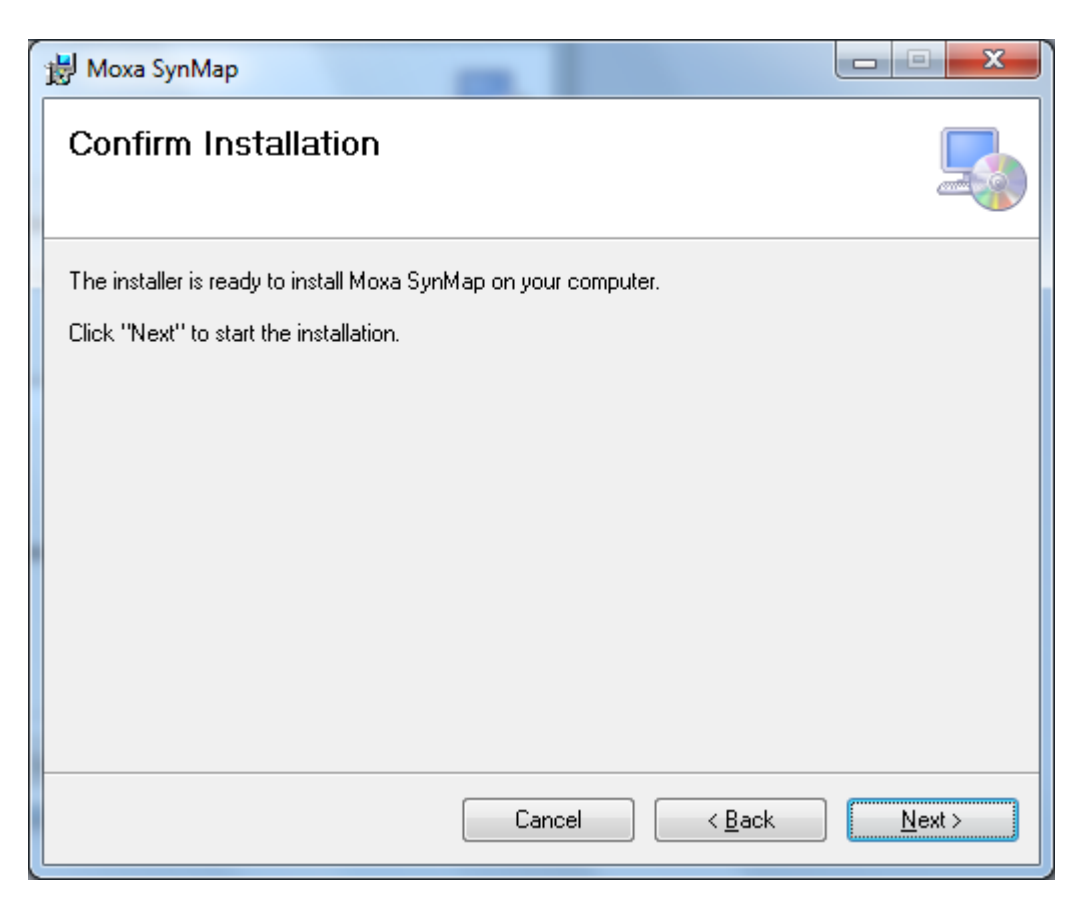

5. Click **OK** to continue.

| Net-SNMF | Agent 💌                                             |
|----------|-----------------------------------------------------|
| i        | Net-SNMP Agent successfully registered as a service |
|          | ОК                                                  |

6. When finished, click **Close** to complete the installation.

| 波 Moxa SynMap                                                                 |       |
|-------------------------------------------------------------------------------|-------|
| Installation Complete                                                         |       |
| Moxa SynMap has been successfully installed.                                  |       |
| Click "Close" to exit.                                                        |       |
|                                                                               |       |
| Please use Windows Update to check for any critical updates to the .NET Frame | work. |
| Cancel < <u>B</u> ack                                                         | Close |

7. You will need to restart the computer to start using SNMP on your DA-820 computer. Click **Yes** to reboot the system.

| 🛃 Moxa SynMap                                                                                                    |
|----------------------------------------------------------------------------------------------------|
| You must restart your system for the configuration changes made to Moxa SynMap to take effect. Click Yes to restart now or No if you plan to manually restart later. |
| Yes No                                                                                                    |
| Yes <u>N</u> o                                                                                                    |

# **Installing MXview**

In this section, we demonstrate how to use the MIB browser mxView to monitor and control Moxa SynMap OIDs. If have you already installed your own MIB browser, you can skip this section.

Take the following steps to install the MxView package:

- 1. Double click **MXView\_Trial\_V2.3.exe**, located in the following folder: <software DVD>\utility\4.mxViewTrial
- 2. Click **OK** to continue.

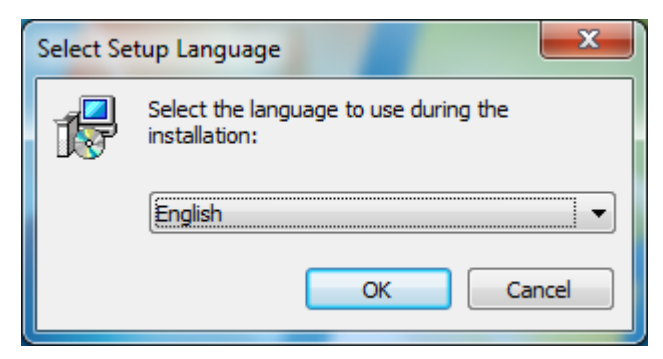

3. Click **Next** to continue.

| 13 Setup - MXview |                                                                               |
|-------------------|-------------------------------------------------------------------------------|
|                   | Welcome to the MXview Setup<br>Wizard                                         |
|                   | This will install MXview on your computer.                                    |
|                   | It is recommended that you close all other applications before<br>continuing. |
|                   | Click Next to continue, or Cancel to exit Setup.                              |
|                   | Next > Cancel                                                                 |

4. Select "I accept the agreement" and then click **Next**.

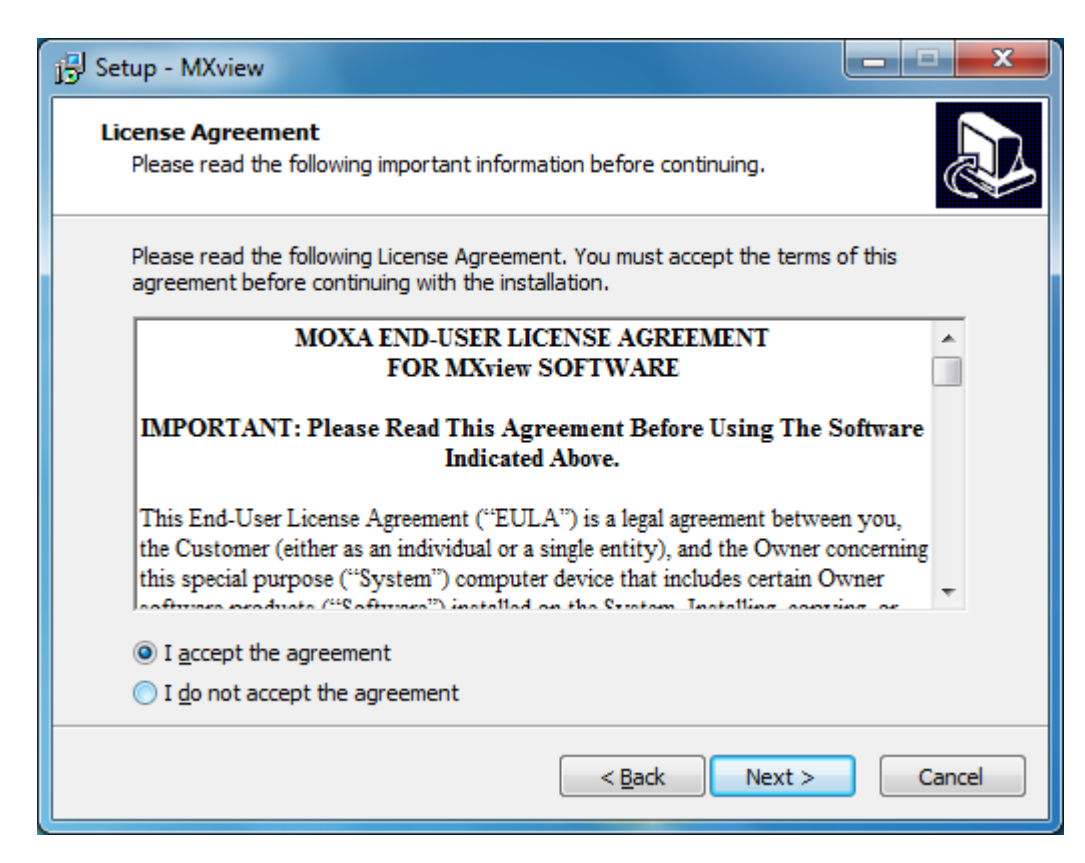

5. Click Next to continue

| j Setup - MXview                        |               |        |
|-----------------------------------------|---------------|--------|
| MXview Trail Version License<br>License |               |        |
| MXview license (20 Devices)             |               |        |
|                                         |               |        |
|                                         |               |        |
|                                         |               |        |
|                                         |               |        |
|                                         |               |        |
|                                         | < Back Next > | Cancel |

6. Click **Next** to continue.

| j Setup - MXview                                                                 | _ 🗆 🗙           |
|----------------------------------------------------------------------------------|-----------------|
| Select Destination Location<br>Where should MXview be installed?                 |                 |
| Setup will install MXview into the following folder.                             |                 |
| To continue, click Next. If you would like to select a different folder, click B | rowse.          |
| c:\Program Files\Moxa\MXview                                                     | B <u>r</u> owse |
| At least 77.9 MB of free disk space is required.                                 |                 |
| < Back Next >                                                                    | Cancel          |

7. Click **Next** to continue.

| j Setup - MXview                                                              | _ <b>_ x</b> |
|-------------------------------------------------------------------------------|--------------|
| Select Start Menu Folder<br>Where should Setup place the program's shortcuts? |              |
| Setup will create the program's shortcuts in the following Start              | Menu folder. |
| To continue, dick Next. If you would like to select a different folder, did   | k Browse.    |
| Moxa                                                                          | Browse       |
|                                                                               |              |
|                                                                               |              |
|                                                                               |              |
|                                                                               |              |
|                                                                               |              |
|                                                                               |              |
|                                                                               |              |
| < <u>Back</u> Next >                                                          | Cancel       |

8. Click **Next** to continue.

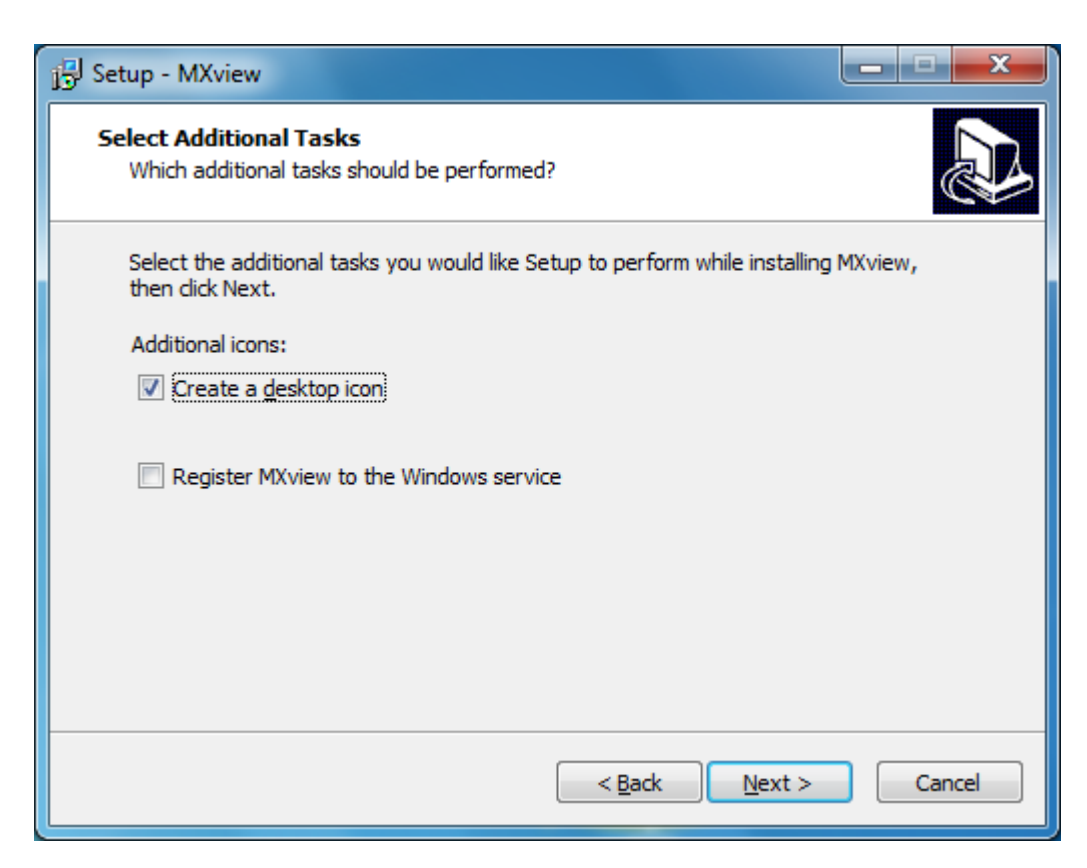

9. Click Install to continue.

| 15 Setup - MXview                                                                                         | X       |
|----------------------------------------------------------------------------------------------------|---------|
| Ready to Install<br>Setup is now ready to begin installing MXview on your computer.                       |         |
| Click Install to continue with the installation, or click Back if you want to re-<br>change any settings. | riew or |
| Destination location:<br>c: \Program Files \Moxa \MXview                                                  | *       |
| Start Menu folder:<br>Moxa                                                                                |         |
| Additional tasks:<br>Additional icons:<br>Create a desktop icon                                           |         |
| ٠                                                                                                    | *       |
| < <u>B</u> ack Install                                                                                    | Cancel  |

10. Wait while the program is being installed.

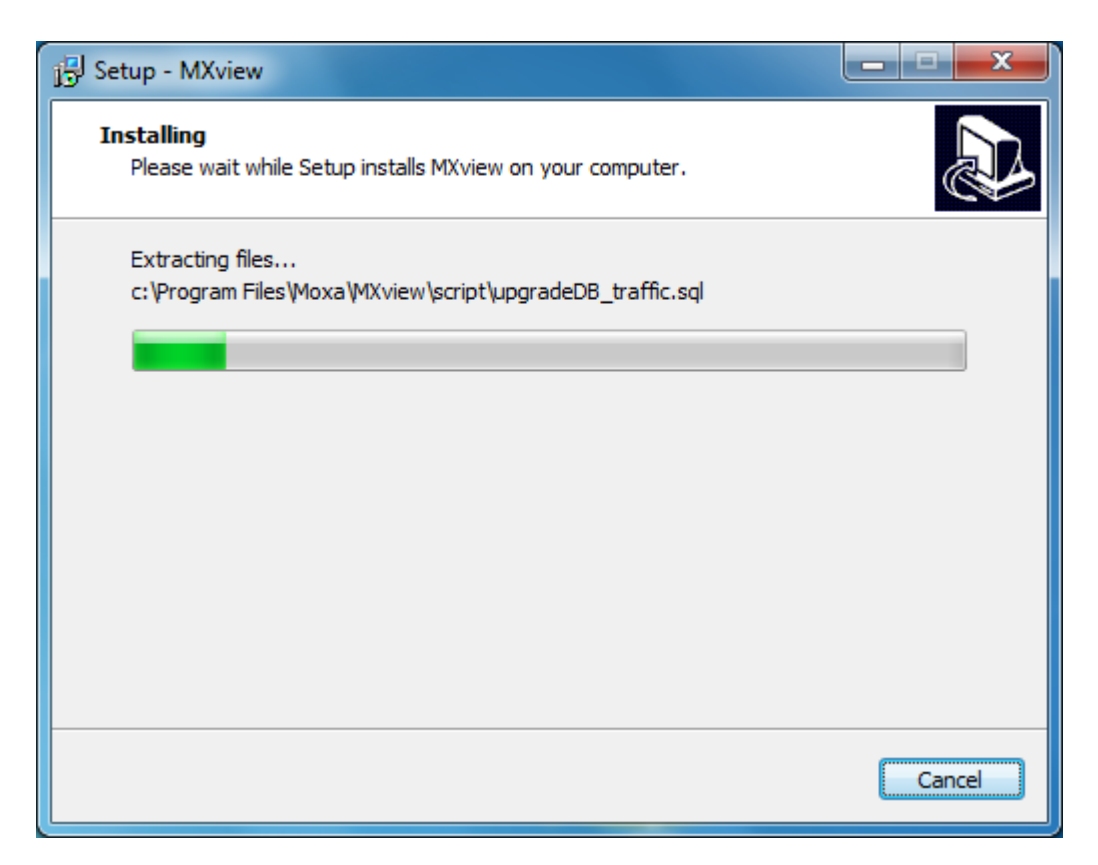

11. Change the HTTP port to the appropriate number for your setup (e.g., 81), and then click **Next** to continue.

| j⊕ Setup - MXview                                                  |                 |  |
|--------------------------------------------------------------------|-----------------|--|
| Set Service Parameters<br>Please specify the server port settings. |                 |  |
| <pre>✓ Enable HTTP Server IP 127.0.0.1 ▼ HTTPS Port 443</pre>      | HTTP Port<br>81 |  |
|                                                                    | Next >          |  |

12. Select "Yes, restart the computer now" and then click **Finish** to reboot the system.

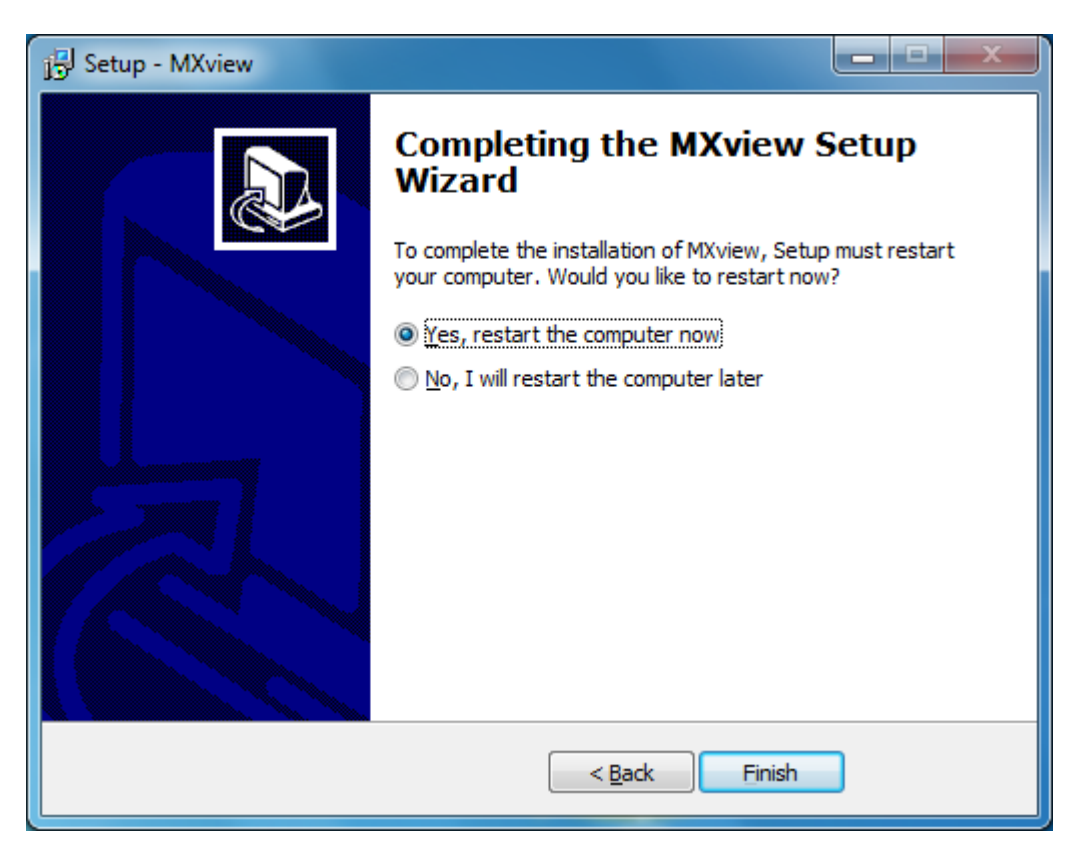

13. After rebooting, the MXview shortcut will appear on your desktop.

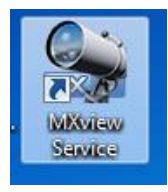

# **Configuring MxView**

Take the following steps to configure MXview:

1. Double click the **MXview Service** shortcut on the desktop.

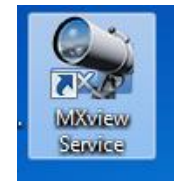

2. Click **Start** to continue.

| MXview ver 2.3                                                                                                   |
|----------------------------------------------------------------------------------------------------|
| Ver 2.3 Industrial Network Management Software<br>Moxa Inc. All rights reserved 2013.                            |
| Service Info                                                                                                    |
| HTTP Port     81     Disable HTTP port     Start       HTTPS Port     443     Stop       System Status:     Stop |
| OK Launch Client Stop & Quit                                                                                     |

3. Wait for System Status to be running, and then click Launch Client.

| Ver 2.3       Industrial Network Management Software Moxa Inc. All rights reserved 2013.         Service       Info         HTTP Port       81         HTTP SPort       443 |
|----------------------------------------------------------------------------------------------------|
| Moxa Inc. All rights reserved 2013.          Service       Info         HTTP Port       81         Disable HTTP port       Start         HTTPS Port       443               |
| HTTP Port 81 Disable HTTP port Start                                                                                                    |
| System Status: Running 2                                                                                                    |
| OK Launch Client Stop & Quit                                                                                                    |

- 4. MXview will invoke Internet Explorer.
- **NOTE** You will need to configure Internet Explorer the first time you launch MXview. Continue with Step 5 below to complete the configuration.
5. Click **Next** to continue.

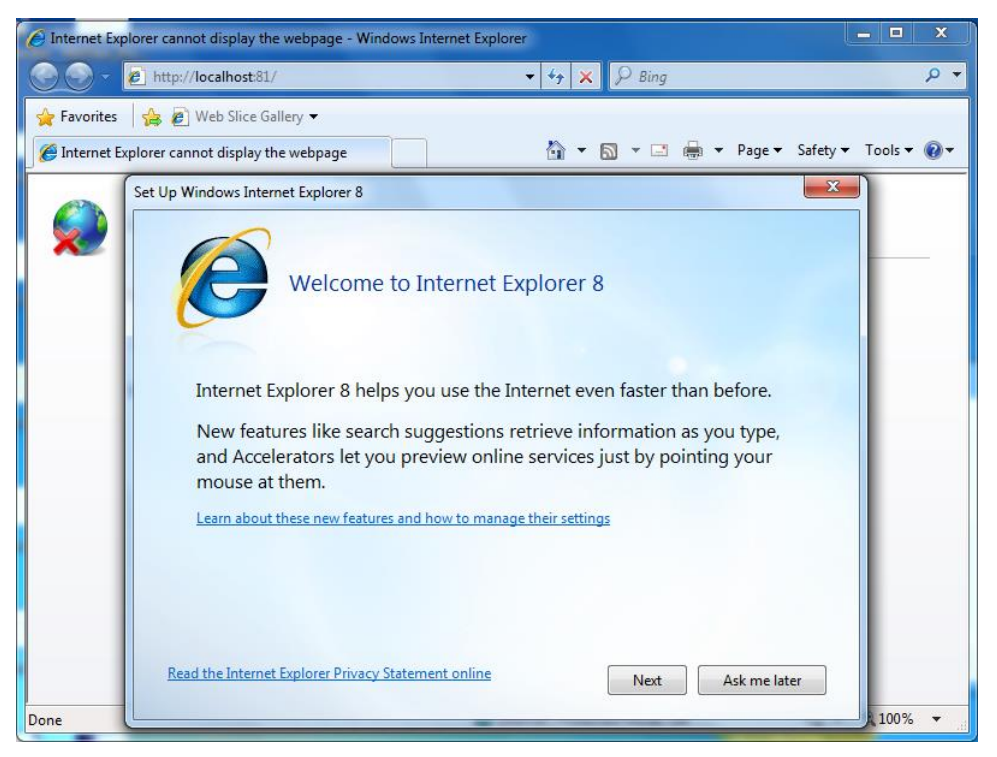

6. Select the "No, don't turn on" option, and then click Next to continue.

| 🔾 🗢 🖉 http:/        | /localhost:81/index_en.htm                 | •                          | 🗟 😽 🗙 🔽 Bing                  |                | ٩             |
|---------------------|--------------------------------------------|----------------------------|-------------------------------|----------------|---------------|
| 🖕 Favorites 🛛 👍 🖸   | Suggested Sites 👻 🙋 Web Slice Galler       | ry ▼                       |                               |                |               |
| 🏉 MXview            |                                            |                            | 🏠 🔹 🔝 📼 🚔                     | ▼ Page▼ Safety | 🔹 Tools 👻 🔞 🗸 |
|                     |                                            |                            |                               |                |               |
|                     |                                            |                            |                               |                |               |
|                     |                                            |                            |                               |                |               |
| N S                 | et Up Windows Internet Explorer 8          |                            |                               |                | re            |
|                     |                                            |                            |                               |                |               |
|                     | Turn on Suc                                | agested Sites              |                               |                |               |
|                     |                                            | 39                         |                               |                |               |
| V                   |                                            |                            |                               |                | -             |
| Inc                 | Do you want to discover                    | websites vou migh          | t like based on website       | s .            |               |
|                     | you've visited?                            | n obortoo you ringir       |                               |                |               |
|                     | Yes, turn on Suggeste                      | d Sites                    |                               |                | /             |
|                     | 💿 No, don't turn on                        |                            |                               |                |               |
| Copyrid             |                                            |                            |                               |                |               |
| All righ<br>Other I |                                            |                            |                               |                |               |
|                     | Suggested Sites is an online               | service that uses your br  | owsing history to make persor | alized         |               |
|                     | website suggestions. You ca                | in turn off Suggested Site | is at any time.               |                |               |
|                     | Read the Internet Evaluater Driver of Stat | tament online              |                               |                |               |
|                     | Read the Internet Explorer Privacy star    |                            | <u>B</u> ack <u>N</u> ext     | Cancel         |               |
|                     |                                            |                            |                               |                |               |
|                     |                                            |                            |                               |                |               |
|                     |                                            |                            |                               |                |               |

7. Select the "Use express settings" option, and then click **Finish** to complete the configuration.

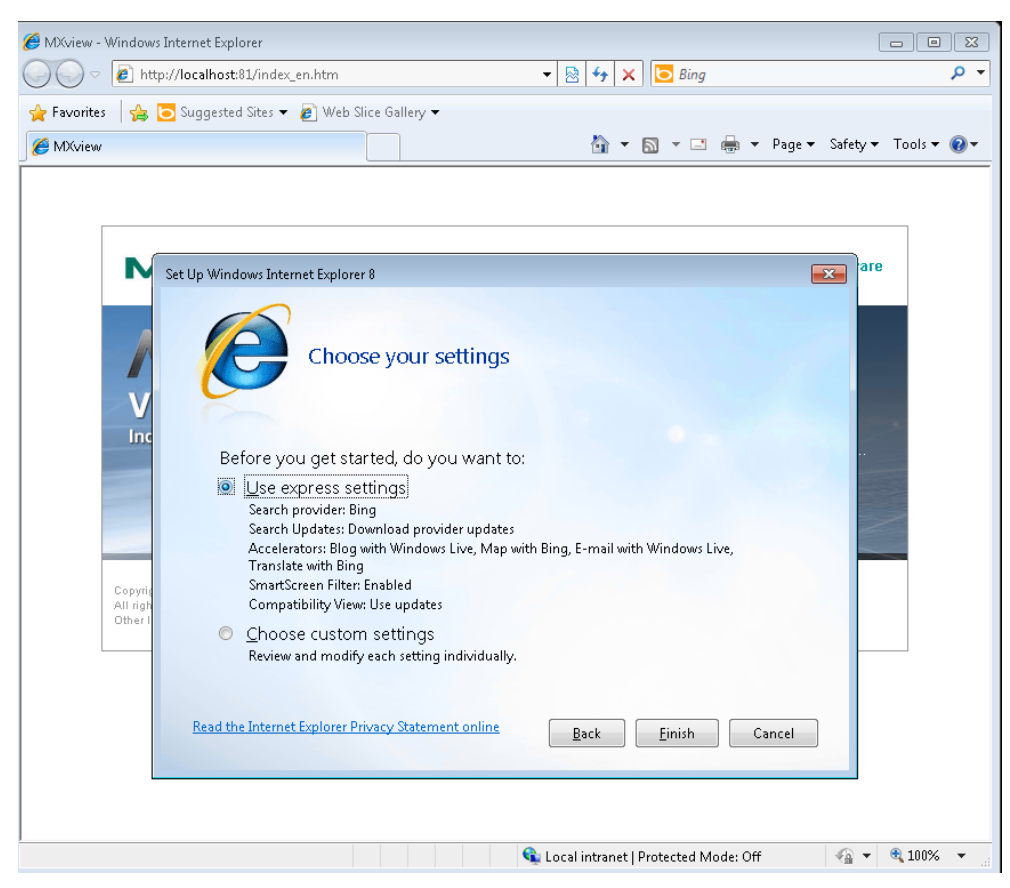

 To log in, type the default username (admin) in the Username field, and leave the password field blank. Click Login to continue

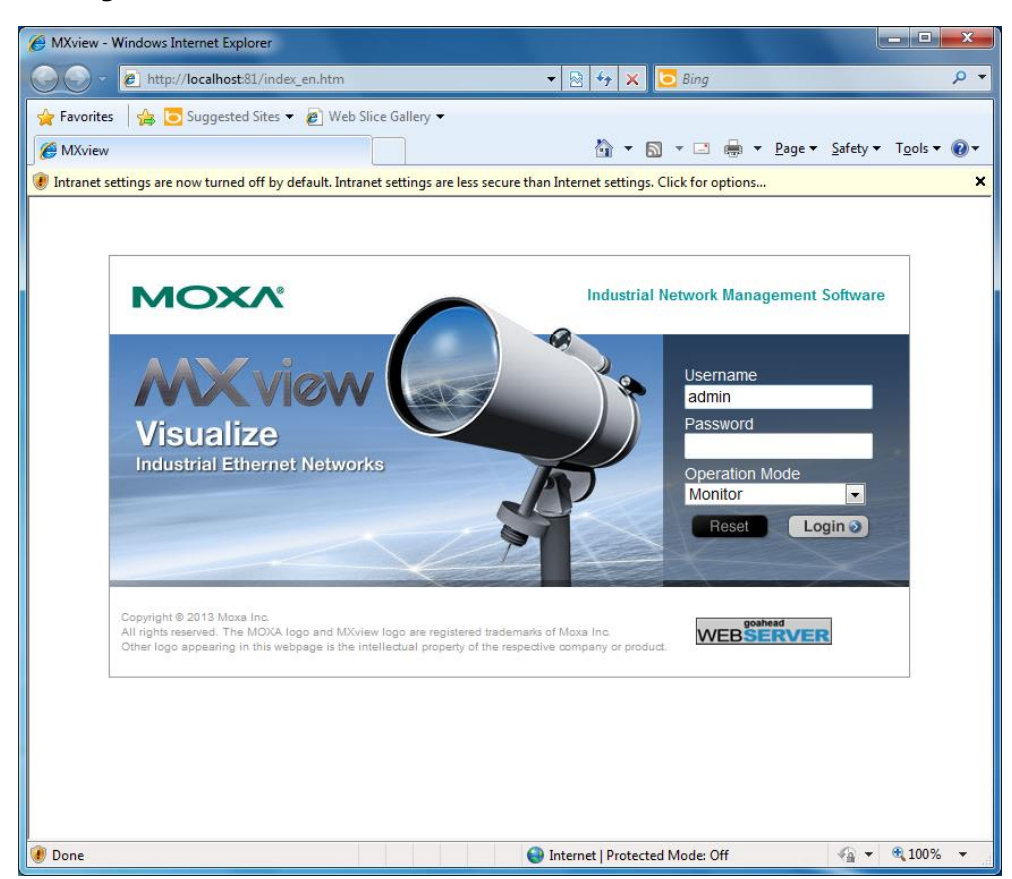

9. If you see the popup message "You should refresh this page after successful install the JRE." you will need to install the java runtime environment. Click **OK** to continue.

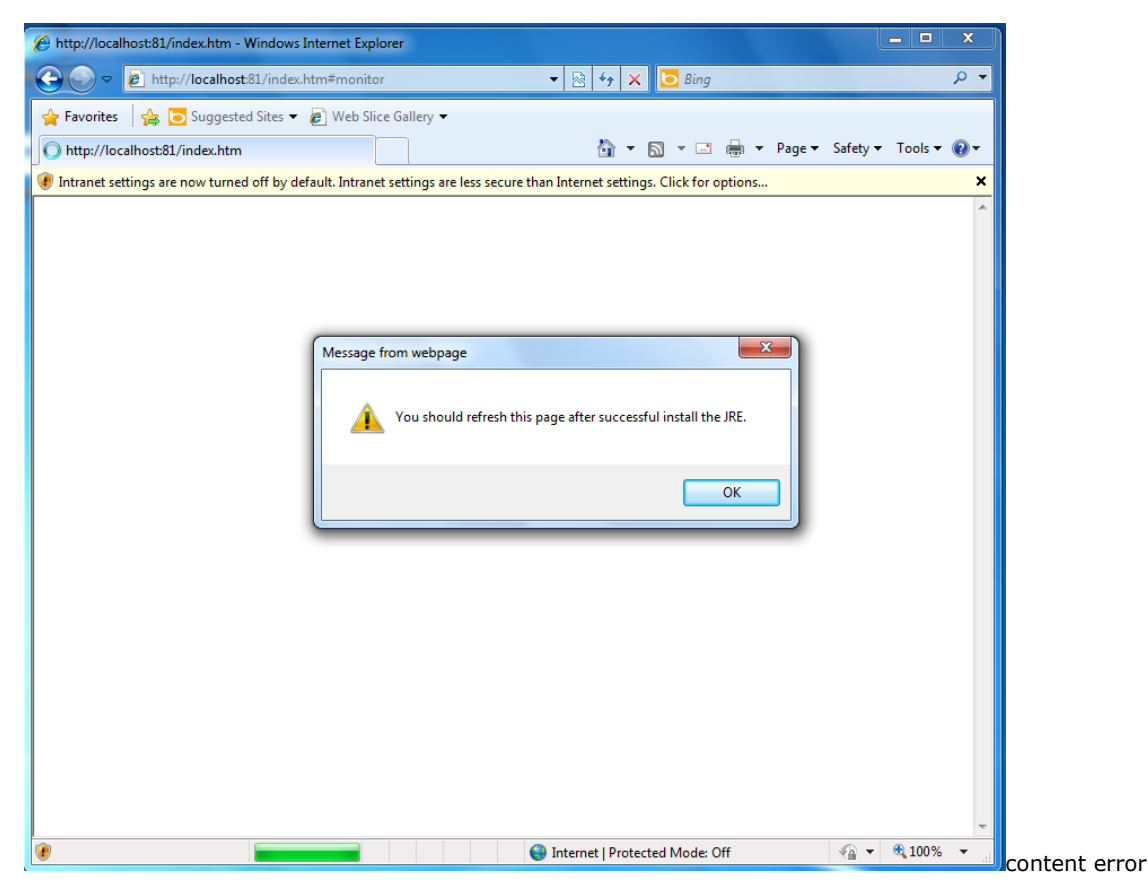

10. Click the "Click here for options..." bar and select **File Download Blocked** → **Download File** to continue.

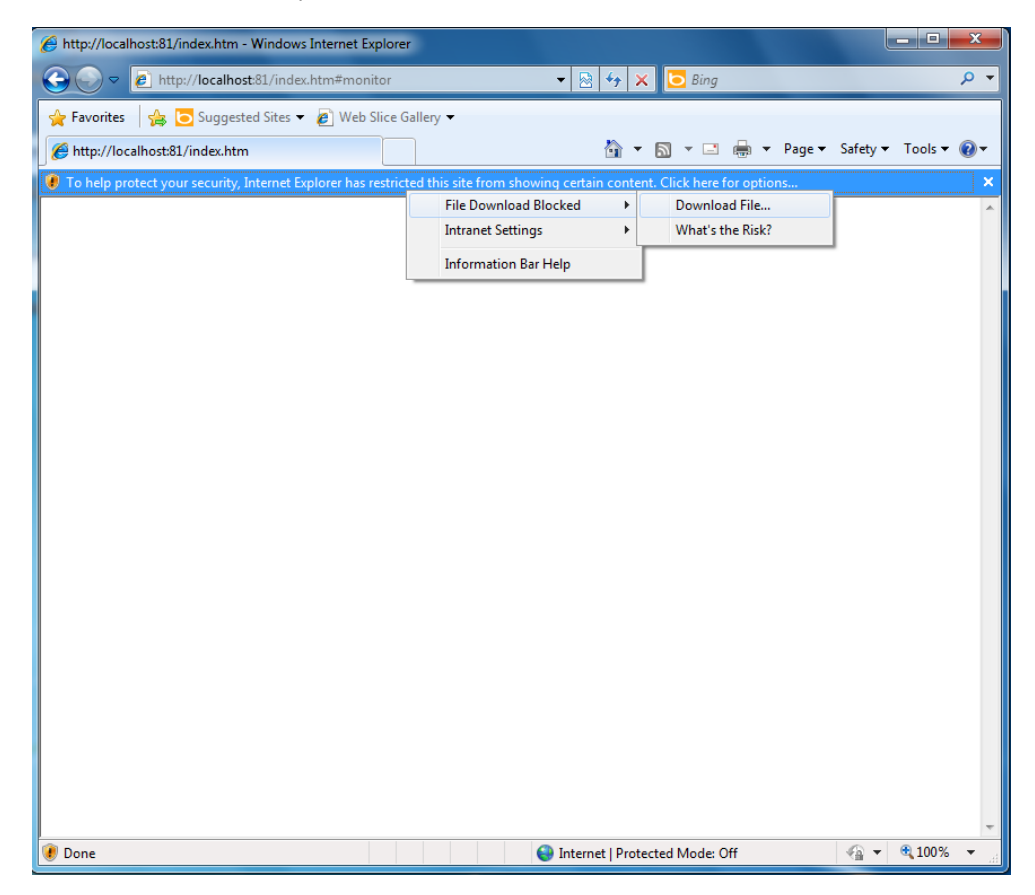

11. Click Run to download and install the Java Runtime Environment.

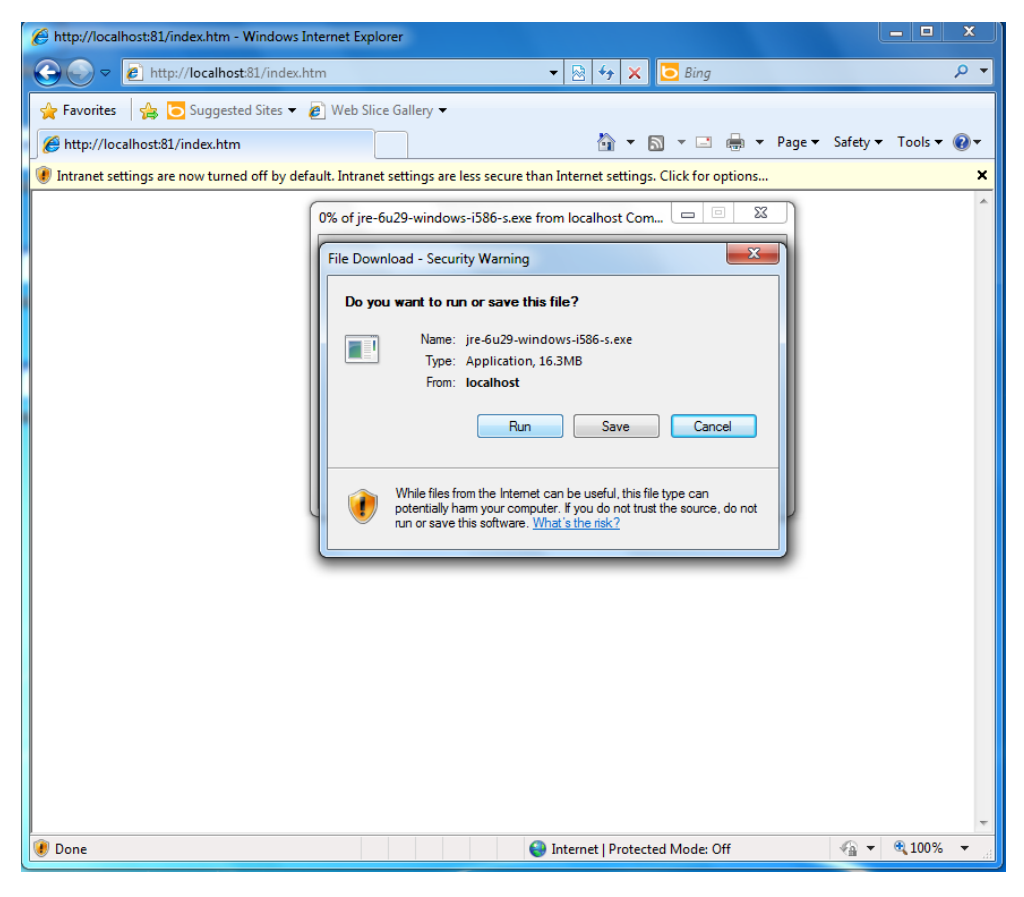

12. Click **Run** to continue.

| Chttp://localhost:81/index.htm - Windows Internet Explorer                                                                                                    | _                       |        | x                |
|----------------------------------------------------------------------------------------------------|-------------------------|--------|------------------|
| 😧 💿 🖉 http://localhost81/index.htm 🔹 🗟 🍫 🗙 🖸 Bing                                                                                                    |                         |        | <mark>۰</mark> ۹ |
| 😭 Favorites 🛛 🚔 🔁 Suggested Sites 🔻 🖉 Web Slice Gallery 👻                                                                                                    |                         |        |                  |
| 🌈 http://localhost81/index.htm 🎽 🔻 🖾 👻 Page 🗸 S                                                                                                    | afety 👻 T               | ools 🔻 |                  |
| Intranet settings are now turned off by default. Intranet settings are less secure than Internet settings. Click for options                                            |                         |        | ×                |
| Internet Explorer - Security Warning                                                                                                    |                         |        | ^                |
| Do you want to run this software?                                                                                                    |                         |        |                  |
| Name: Java(TM) SE Runtime Environment 6.0 Update 29                                                                                                    |                         |        |                  |
| Publisher: Sun Microsystems, Inc.                                                                                                    |                         |        |                  |
| X More options         Run         Don't Run                                                                                                    |                         |        |                  |
|                                                                                                    |                         |        |                  |
| While files from the internet can be useful, this file type can potentially harm<br>your computer. Only run software from publishers you trust. <u>What's the risk?</u> |                         |        |                  |
|                                                                                                    |                         |        |                  |
| Upen Folder Cancel                                                                                                    |                         |        |                  |
|                                                                                                    |                         |        |                  |
|                                                                                                    |                         |        |                  |
|                                                                                                    |                         |        |                  |
|                                                                                                    |                         |        |                  |
|                                                                                                    |                         |        |                  |
|                                                                                                    |                         |        |                  |
|                                                                                                    |                         |        |                  |
|                                                                                                    |                         |        |                  |
|                                                                                                    |                         |        |                  |
| 🕐 Done                                                                                                    | <ul> <li>• •</li> </ul> | 100%   | •                |

13. Click **Install** to continue.

| → → → → → → → → → → → → → → → → → → → | ndex.htm 🔻 🗟 🐓 🗙 🗔 Bing                                                                                                    | م                      |
|---------------------------------------|----------------------------------------------------------------------------------------------------|------------------------|
| 🛛 🔓 🕞 Suggested Sit                   | es 🕶 🔊 Web Slice Gallery 🕶                                                                                                    |                        |
| http://localhost:81/index.htm         | 🟠 🔻 🔂 👻 🚍 🖶 🍷 Pag                                                                                                    | e 🕶 Safety 🕶 Tools 👻 🔞 |
| Intranet settings are now turned off  | av default. Intranet settings are less secure than Internet settings. Click for ontions                                                                                                    | x )                    |
|                                       | javar ORACL                                                                                                    | £                      |
|                                       | Welcome to Java™                                                                                                    |                        |
|                                       | Java provides safe and secure access to the world of amazing Java conter<br>From business solutions to helpful utilities and entertainment. Java makes<br>your internet experience come to life. | nt.                    |
|                                       | Note: No personal information is gathered as part of our install process.<br>Click here for more information on what we do collect.                                                              |                        |
|                                       | Click Install to accept the license agreement and install Java now.                                                                                                    |                        |
|                                       | Change destination folder                                                                                                    |                        |
|                                       |                                                                                                    |                        |
|                                       |                                                                                                    |                        |
|                                       |                                                                                                    |                        |
|                                       |                                                                                                    |                        |
|                                       |                                                                                                    |                        |

14. Wait while Java is installed.

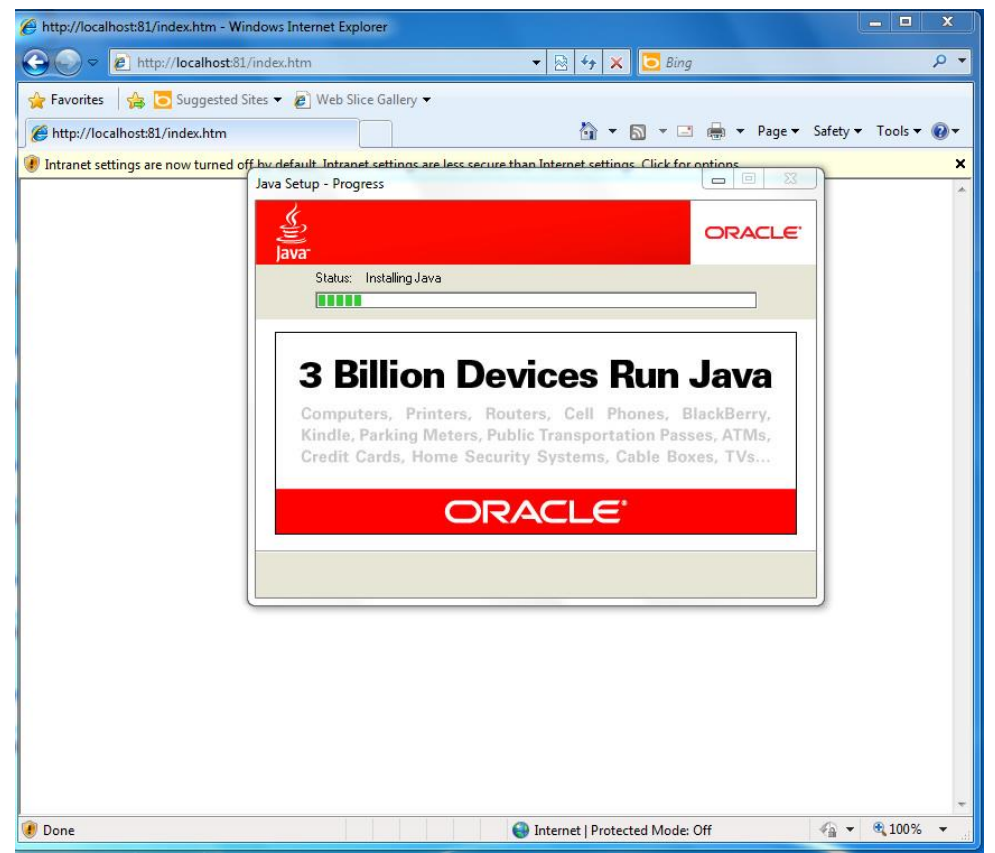

15. Click **Close** to complete the installation process.

| Attp://localhost:81/index.htm - Win | dows Internet Explorer                                                                                                    | - • ×                |
|-------------------------------------|----------------------------------------------------------------------------------------------------|----------------------|
| G S マ ℓ http://localhost:81/        | index.htm 🔻 🗟 😽 🗙 🗔 Bing                                                                                                    | , م                  |
| 🚖 Favorites 🛛 🚔 🔁 Suggested Si      | tes 🔻 🙋 Web Slice Gallery 🔻                                                                                                    |                      |
| € http://localhost:81/index.htm     | 🔄 🔻 🗟 👻 🖃 🖶 🕶 Page 🕶                                                                                                    | Safety 🔻 Tools 🔻 🔞 🕶 |
| Intranet settings are now turned of | by default. Intranet settings are less secure than Internet settings. Click for ontions                                                                               | ×                    |
|                                     | Sava Setup - Complete<br>Sava<br>Sava<br>ORACLE <sup>®</sup><br>ORACLE <sup>®</sup><br>Vou have successfully installed Java                                           | P                    |
|                                     | Java updates will automatically be downloaded to provide you with the<br>latest features and security improvements.<br>To change this, see http://java.com/autoupdate |                      |
|                                     | Close                                                                                                    |                      |
|                                     |                                                                                                    |                      |
| 🕖 Done                              | Internet   Protected Mode: Off                                                                                                    | 🖓 🔻 🔍 100% 💌 💡       |

16. Click the "Click here for options..." button and then select **Enable Intranet Settings**.

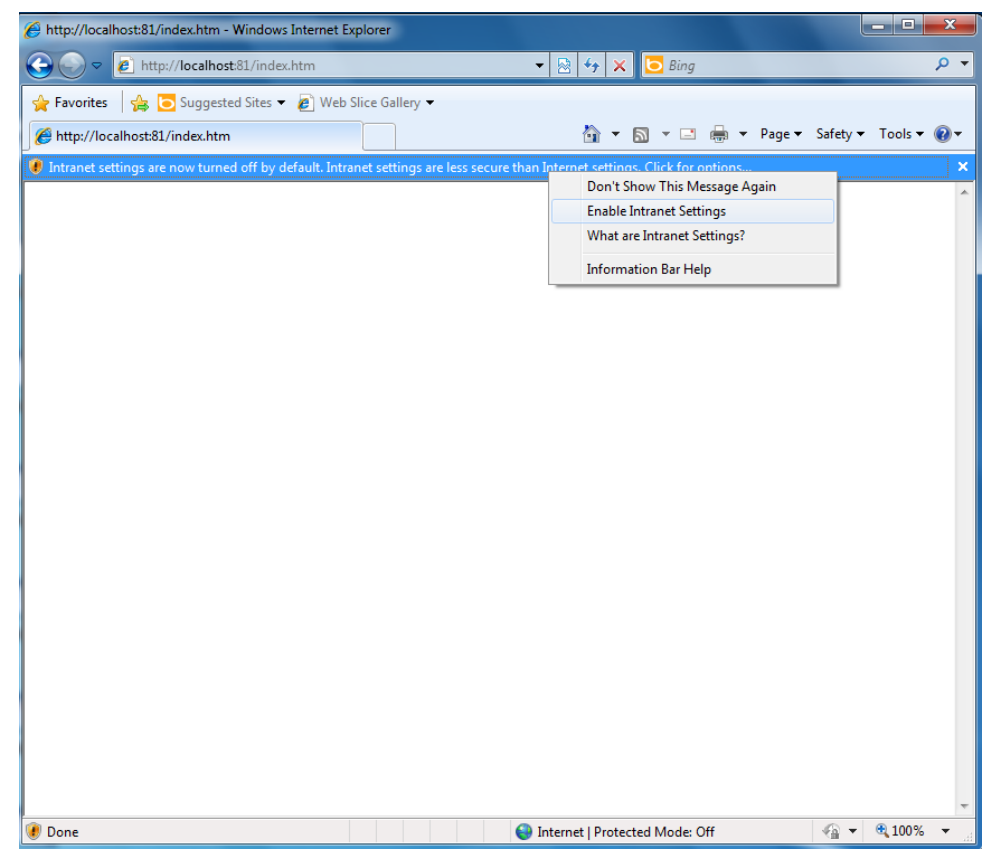

17. Click Yes to continue.

| nttp://localhost:81/index.htm - Windows Internet Explorer                                                                                                    | _ 🗆 X                |
|----------------------------------------------------------------------------------------------------|----------------------|
| 🕒 🗢 🖉 http://localhost81/index.htm 🔹 🗟 49 🗙 🖸 Bing                                                                                                    | • ۹                  |
| 🖕 Favorites 🛛 🍰 Suggested Sites 🔻 🔊 Web Slice Gallery 👻                                                                                                    |                      |
| 🍘 http://localhost:81/index.htm                                                                                                    | Safety 🔻 Tools 👻 🕢 🔻 |
| Intranet settings are now turned off by default. Intranet settings are less secure than Internet settings. Click for options                                                                              | ×                    |
| Internet Explorer         Intranet settings use a less secure level than the Internet. If you only go to Internet websites, you should not turn on intranet-level security settings?         Yes       No |                      |
| 😻 Done 👹 Internet   Protected Mode: Off                                                                                                    | 📲 🕶 💐 100% 👻         |

18. Click Run to continue.

| Warning - Secur                                                                                | ity                                                                                                    | x                |  |  |  |
|------------------------------------------------------------------------------------------------|----------------------------------------------------------------------------------------------------|------------------|--|--|--|
| The application's digital signature cannot be verified.<br>Do you want to run the application? |                                                                                                    |                  |  |  |  |
| Name:<br>Publisher:                                                                            | UI.MxViewUI<br>UNKNOWN                                                                                                    |                  |  |  |  |
| From:                                                                                          | http://localhost:81                                                                                                    |                  |  |  |  |
| Aways u                                                                                        | rust content from this publisher.                                                                                                    | Run Cancel       |  |  |  |
| This a<br>your<br>trust                                                                        | application will run with unrestricted access which may put<br>personal information at risk. Run this application only if you<br>the publisher. | More Information |  |  |  |

19. Click **Next** to use the Setup Wizard to configure some basic settings, or click **Cancel** to immediately launch MXview first, and then configure the settings without using the Setup Wizard.

| Welcome to MXview Industrial Network Management Software Setup Wizard |        |
|-----------------------------------------------------------------------|--------|
| Welcome to the setup wizard.                                          |        |
| This wizard will help you:                                            |        |
| 1. Add scan range                                                     |        |
| 2. Draw Topology (with devices that support LLDP)                     |        |
| 3. Set SNMP trap server                                               |        |
|                                                                       |        |
|                                                                       |        |
|                                                                       |        |
|                                                                       |        |
|                                                                       |        |
|                                                                       |        |
| Next                                                                  | Cancel |

20. When MXview is launched, it should appear similar to what's shown in the following screenshot.

| http://iocalhost81/index.htm - Windows Internet Explorer |                                                                                                    |                                   |                    |                       | ★ 1 + × × 3 ang                                       |
|----------------------------------------------------------|----------------------------------------------------------------------------------------------------|-----------------------------------|--------------------|-----------------------|-------------------------------------------------------|
| 🔶 Favorites 🌼 😇 Suggested Sites 🔹 🔊 Web Sice Gallery 🔹   |                                                                                                    |                                   |                    |                       |                                                       |
| # http://localhost/81/index.htm                          |                                                                                                    |                                   |                    |                       | 🏠 + 🖾 + 🗔 🗰 + Page + Safety + Tools + 📦               |
| Project View Device Link Information Event Tools M       | IB Help                                                                                                    |                                   |                    |                       |                                                       |
| MX view Industrial Network Man                           | nagamant Software                                                                                                    |                                   |                    |                       | MOXA                                                  |
| Q - Search Devices                                       | Root                                                                                                    |                                   |                    |                       | - 18 m - 11 - 11 M - 11                               |
| Device List                                              |                                                                                                    |                                   |                    |                       | A                                                     |
|                                                          |                                                                                                    |                                   |                    |                       |                                                       |
|                                                          | rie Rovert Gran Gradient and Articles and Articles and Ar | uj čenta                          |                    |                       |                                                       |
|                                                          | Art D Source                                                                                                    | Pourse IB Device Alige            | Generite           | Description           | Time leaved                                           |
|                                                          | 2 Mixiew Server                                                                                                    | 0.000                             | System Information | Mixiew server started | 2013-05-05 17:51:54                                   |
| Q Default Q                                              |                                                                                                    |                                   |                    |                       |                                                       |
| No Message                                               | 5:58:47 PM                                                                                                    | Managed Devices (Current/Mar): 07 | 10                 |                       |                                                       |
| Done                                                     |                                                                                                    |                                   |                    |                       | 💊 Local intranet   Protected Mode: Off 🛛 🖓 = 🔍 100% 📼 |

## Loading a Moxa SynMap MIB File

Take the following steps to load a Moxa SynMap MIB file:

1. Click the  $\ensuremath{\text{MxView Service}}$  shortcut on the desktop.

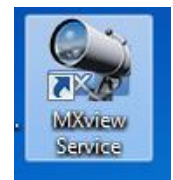

2. Click Start.

| MXview ver 2.3                                                                                                   |
|----------------------------------------------------------------------------------------------------|
| Ver 2.3 Industrial Network Management Software<br>Moxa Inc. All rights reserved 2013.                            |
| Service Info                                                                                                    |
| HTTP Port     81     Disable HTTP port     Start       HTTPS Port     443     Stop       System Status:     Stop |
| OK Launch Client Stop & Quit                                                                                     |

3. Wait for **System Status** to be running, and then select **Launch Client** to continue.

|          | MXview ver 2.3                                                                        |
|----------|---------------------------------------------------------------------------------------|
|          | MXview                                                                                |
|          | ver 2.3 Industrial Network Management Software<br>Moxa Inc. All rights reserved 2013. |
| <u> </u> | Service Info                                                                          |
| Ľ        | HTTP Port 81 Disable HTTP port Start                                                  |
|          | A TPS Port 443 Stop                                                                   |
|          | System Status: Running                                                                |
|          | OK Launch Client Stop & Quit                                                          |

4. Click Cancel.

| Welcome to MXview Industrial Network Management Software Setup Wizard |
|-----------------------------------------------------------------------|
| Welcome to the setup wizard.                                          |
| This wizard will help you:                                            |
| 1. Add scan range                                                     |
| 2. Draw Topology (with devices that support LLDP)                     |
| 3. Set SNMP trap server                                               |
|                                                                       |
|                                                                       |
|                                                                       |
|                                                                       |
|                                                                       |
| Next Cancel                                                           |

5. On the toolbar, click **MIB** → **MIB** Browser.

| 🔗 http://localhost:81/index.htm - Windows Internet Explorer     |                                        |                             |
|-----------------------------------------------------------------|----------------------------------------|-----------------------------|
| O ♥ Ø http://localhost.81/index.htm                             | 👻 🔄 🛠 🔽 🔁 Bing                         | <del>ب</del> م              |
| 🖕 Favorites 🛛 🚔 🔁 Suggested Sites 🔻 🔊 Web Slice Gallery 💌       |                                        |                             |
| 6 http://localhost81/index.htm                                  | 🟠 🔻 🖾 👻 🖶 🕈 F                          | Page ▼ Safety ▼ Tools ▼ 🔞 ▼ |
| Project View Device Link Information Event Tools MIB Help       |                                        | *                           |
|                                                                 |                                        |                             |
| Trap Import Manager                                             |                                        |                             |
| Q- Search Dewices                                               |                                        |                             |
| Device List                                                     |                                        |                             |
| The Root                                                        |                                        |                             |
|                                                                 |                                        |                             |
|                                                                 |                                        |                             |
|                                                                 |                                        |                             |
|                                                                 |                                        |                             |
|                                                                 |                                        |                             |
|                                                                 |                                        |                             |
|                                                                 |                                        |                             |
|                                                                 |                                        |                             |
|                                                                 |                                        |                             |
|                                                                 |                                        |                             |
|                                                                 |                                        |                             |
| · · · · · · · · · · · · · · · · · · ·                           |                                        |                             |
|                                                                 |                                        |                             |
| No Message 11:37:27 PM Managed Devices (Current / Max) : 0 / 20 |                                        |                             |
|                                                                 |                                        |                             |
|                                                                 |                                        |                             |
|                                                                 |                                        |                             |
|                                                                 |                                        |                             |
|                                                                 |                                        |                             |
|                                                                 |                                        | *                           |
|                                                                 | 🗣 Local intranet   Protected Mode: Off |                             |
|                                                                 |                                        | ▲ 🔽 🎲 11:37 PM<br>5/23/2013 |

6. In the MIB Browser popup window, click **File → Load MIB**.

| http://localhost:81/index.htm - Windows                                                                                                    | Internet Explorer       |                               |                                     | _ 0 ×                         |
|----------------------------------------------------------------------------------------------------|-------------------------|-------------------------------|-------------------------------------|-------------------------------|
| 🕞 🕞 🗢 🙋 http://localhost:81/index                                                                                                    | htm                     | -                             | 🖄 🆘 🗙 🖸 Bing                        | <u>م</u> -                    |
| 🚖 Favorites 🛛 🚔 💽 Suggested Sites 🔻                                                                                                    | 🟉 Web Slice Gallery 👻   |                               |                                     |                               |
|                                                                                                    |                         |                               | 🟠 🕶 🗟 🔻 🖬 🕶                         | Page ▼ Safety ▼ Tools ▼ 🕢 ▼   |
| Project View Device Link Informat                                                                                                    | tion Event Tools MIB He | lp                            |                                     | A                             |
| MXview Indust                                                                                                    | MIB Browser             | AXC                           |                                     |                               |
| Q Search Devices                                                                                                    | Load MIB                | Agent IP 127.0.0.1 SNMP v1    |                                     |                               |
| Device List                                                                                                    | Unload MIB              |                               |                                     |                               |
| Root                                                                                                    | Language                |                               |                                     |                               |
|                                                                                                    | Exit                    | Get Get Next Get Subtree Walk | Set                                 |                               |
|                                                                                                    |                         | Name/OID Value                |                                     |                               |
|                                                                                                    |                         |                               |                                     |                               |
|                                                                                                    |                         |                               |                                     |                               |
|                                                                                                    |                         |                               |                                     |                               |
|                                                                                                    |                         |                               |                                     |                               |
|                                                                                                    |                         |                               |                                     |                               |
|                                                                                                    |                         |                               |                                     |                               |
|                                                                                                    |                         |                               |                                     |                               |
|                                                                                                    |                         |                               |                                     |                               |
|                                                                                                    |                         |                               |                                     |                               |
|                                                                                                    |                         |                               |                                     |                               |
|                                                                                                    |                         |                               |                                     |                               |
|                                                                                                    |                         |                               |                                     |                               |
| L                                                                                                    |                         |                               |                                     |                               |
| No Message 11:37:42                                                                                                    |                         |                               |                                     |                               |
|                                                                                                    |                         |                               | Close                               |                               |
|                                                                                                    |                         |                               |                                     |                               |
|                                                                                                    |                         |                               |                                     |                               |
|                                                                                                    |                         |                               |                                     |                               |
|                                                                                                    |                         |                               |                                     |                               |
|                                                                                                    |                         |                               |                                     |                               |
| Done                                                                                                    |                         | <b>Q</b> L                    | ocal intranet   Protected Mode: Off | 4 + 100% +                    |
| <ul> <li>(a)</li> <li>(b)</li> <li>(c)</li> <li>(c)</li></ul> | 🧭 🎡 🔎                   |                               |                                     | ▲ 🕨 😭 🙌 11:37 PM<br>5/23/2013 |

7. Navigate to c:\usr\share\snmp\mibs\MOXA-SYS-MIB.txt.

| http://localhost:81/index.htm - Windows Internet Explorer |                                                                                                    |                                                                                                    | _ <b>-</b> ×                  |
|-----------------------------------------------------------|----------------------------------------------------------------------------------------------------|----------------------------------------------------------------------------------------------------|-------------------------------|
| C V V E http://localhost:81/index.htm                     |                                                                                                    | 👻 🗠 🔀 🖬 🗸 🔁 Bing                                                                                                    | <del>،</del> ۵                |
| 🖕 Favorites 🛛 🚔 💽 Suggested Sites 🔻 🔊 Web Slice G         | lery 🕶                                                                                                    |                                                                                                    |                               |
| € http://localhost:81/index.htm                           |                                                                                                    | 🐴 🔻 🖾 👻 🖶 🕈 Pag                                                                                                    | e ▼ Safety ▼ Tools ▼ 🕢 ▼      |
| Project View Device Link Information Event To             | s MIB Help                                                                                                    |                                                                                                    | *                             |
| MXview Industr                                            |                                                                                                    |                                                                                                    |                               |
| Q- Search Devices                                         | Agent IP 127.0.0.1                                                                                                    | SNMP v1                                                                                                    |                               |
| Device List                                               | © Open                                                                                                    |                                                                                                    |                               |
|                                                           | Look in: mibs                                                                                                    | A Comment                                                                                                    |                               |
| No Message 11:38:15                                       | IANA-LANGUAGE-MIB     MOXA-SYS       IANA-RTPROTO-MIB     MTA-MBB       IANA-RTPROTO-MIB     MTA-MBB       IANA-RTPROTO-MIB     NET-SNMP-       IANA-RTPROTO-MIB     NET-SNMP-       IDExtract     NET-SNMP-       IDExtract     NET-SNMP- | MIB<br>AGENT-MIB<br>EXAMPLES-MIB<br>EXAMPLES-MIB<br>EXTEND-MIB<br>MONITOR-MIB<br>PERIODIC-NOTIFY-MIB<br>PERIODIC-NOTIFY-MIB<br>PERIODIC-NOTIFY-MIB<br>PERIODIC-NOTIFY-MIB<br>DN-LOG-MIB<br>Cancel |                               |
|                                                           |                                                                                                    | Clasa                                                                                                    |                               |
|                                                           |                                                                                                    | Close                                                                                                    |                               |
|                                                           |                                                                                                    |                                                                                                    |                               |
|                                                           |                                                                                                    |                                                                                                    | -                             |
| Done                                                      |                                                                                                    | 🗣 Local intranet   Protected Mode: Off                                                                                                    | 🐴 👻 🔍 100% 💌                  |
| 🤭 🖉 🔚 🖸 🛷 🔮                                               |                                                                                                    |                                                                                                    | . ► 📮 🚯 11:38 PM<br>5/23/2013 |

8. Check if Moxa SynMap MIB appears in MIB Browser.

| File         MOXA-SYS-MIB         Agent IP         127.0.0         Get       Get Next         Get       Get Next         Name/OID         Value | MIB Browser  |                               |     |
|----------------------------------------------------------------------------------------------------|--------------|-------------------------------|-----|
| Agent IP 127.0.1 SNMP v1<br>OID Get Get Next Get Subtree Walk Set<br>Name/OID Value                                                             | File         |                               |     |
| Get Get Next Get Subtree Walk Set Name/OID Value                                                                                                | MOXA-SYS-MIB | Agent IP 127.0.0.1 SNMP v1    |     |
|                                                                                                    |              | Get Get Next Get Subtree Walk | Set |
|                                                                                                    |              | Name/OID Value                |     |
|                                                                                                    |              |                               |     |

## Loading a Host Resource MIB File

Take the following steps to load a Moxa SynMap MIB file:

1. Click the **MxView Service** shortcut on the desktop.

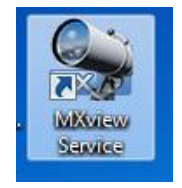

2. Click Start.

| MXview ver 2.3                                                                        |
|---------------------------------------------------------------------------------------|
| Ver 2.3 Industrial Network Management Software<br>Moxa Inc. All rights reserved 2013. |
| Service Info                                                                          |
| HTTP Port 81 Disable HTTP port Start<br>HTTPS Port 443 Stop<br>System Status: Stop    |
| OK Launch Client Stop & Quit                                                          |

3. Wait for System Status to be running, and then select Launch Client to continue.

|                  | MXview ver 2.3                                                                        |
|------------------|---------------------------------------------------------------------------------------|
|                  | MXview                                                                                |
|                  | ver 2.3 Industrial Network Management Software<br>Moxa Inc. All rights reserved 2013. |
| $\left[ \right]$ | 1 Service Info                                                                        |
|                  | HTTP Port 81 Disable HTTP port Start                                                  |
|                  | ATPS Port 443 2 Stop                                                                  |
|                  | System Status: Running                                                                |
|                  | OK Launch Client Stop & Quit                                                          |

4. Click Cancel.

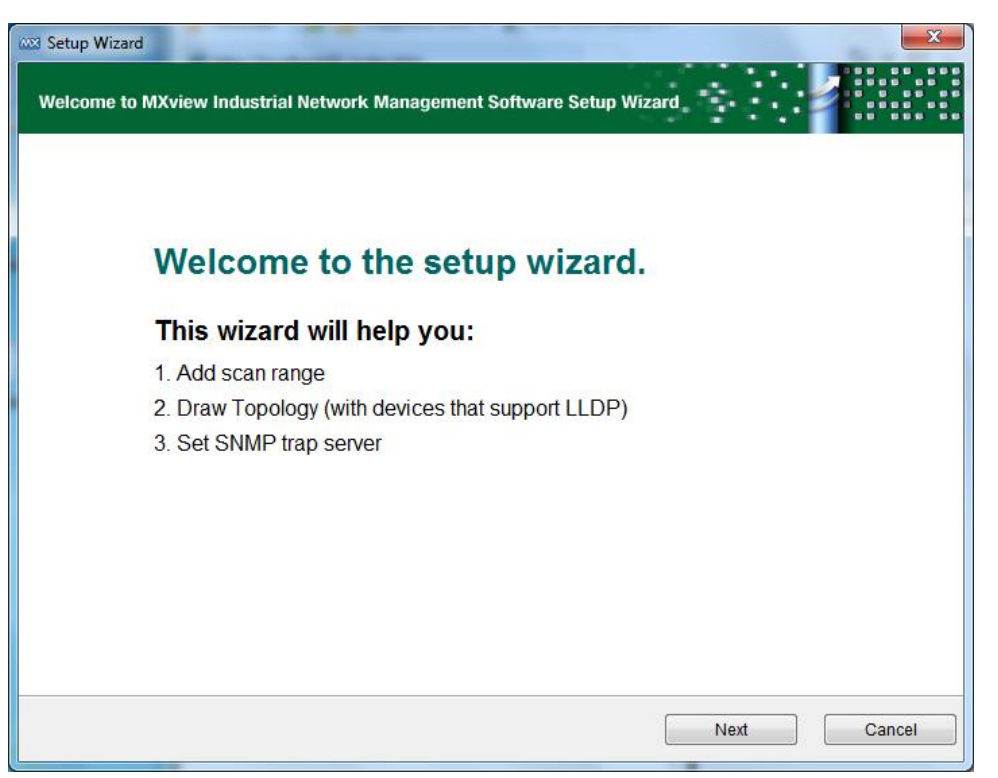

5. On the toolbar, click **MIB**  $\rightarrow$  **MIB** Browser.

| http://localhost:81/index.htm - Windows Internet Explorer |                                                       |   |
|-----------------------------------------------------------|-------------------------------------------------------|---|
|                                                           | 🗸 🔄 🔄 🖓 🗙 🔽 Bing 🖉                                    | - |
| 👷 Favorites 🛛 🚔 💽 Suggested Sites 🔻 🖉 Web Slice Gallery 💌 |                                                       |   |
| Attp://localhost81/index.htm                              | 🟠 🔻 🖾 🐨 🖃 Age 🕶 Safety 🖛 Tools 🕶 🔞                    | Ŧ |
| Project View Device Link Information Event Tools HIB Help |                                                       | * |
| MIB Browser                                               |                                                       |   |
| Trap Import Manager                                       |                                                       |   |
| Qr search Devices                                         |                                                       |   |
| Device List                                               |                                                       |   |
| - W Root                                                  |                                                       |   |
|                                                           |                                                       |   |
|                                                           |                                                       |   |
|                                                           |                                                       |   |
|                                                           |                                                       |   |
|                                                           |                                                       |   |
|                                                           |                                                       |   |
|                                                           |                                                       |   |
|                                                           |                                                       |   |
|                                                           |                                                       |   |
|                                                           |                                                       |   |
|                                                           |                                                       |   |
|                                                           | *                                                     |   |
|                                                           | b                                                     |   |
| No Message 11:37:27 PM Managed Devices (Current / Max) :  | 0/20                                                  |   |
|                                                           |                                                       |   |
|                                                           |                                                       |   |
|                                                           |                                                       |   |
|                                                           |                                                       |   |
|                                                           |                                                       |   |
|                                                           |                                                       |   |
|                                                           | 💊 Local intranet   Protected Mode: Off 🛛 🖓 💌 🔩 100% 👻 |   |
| 🚱 💋 🚍 🖸 🧭 🧁                                               | ► 🏴 🗊 🚯 11:37 PM                                      | ľ |

6. In the MIB Browser popup window, click **File → Load MIB**.

| Attp://localhost:81/index.htm - Windows Int | ternet Explorer        |                               |                                      | - 0 ×                         |
|---------------------------------------------|------------------------|-------------------------------|--------------------------------------|-------------------------------|
| 🕒 💬 🗢 🙋 http://localhost:81/index.htm       | m                      |                               | 🕶 🗟 🍫 🗙 🖸 Bing                       | • م                           |
| 🚖 Favorites 🛛 🚔 🔁 Suggested Sites 👻 🙋       | 🕽 Web Slice Gallery 🔻  |                               |                                      |                               |
|                                             |                        |                               | 🏠 🕶 🗟 👻 🚍 🖷                          | Page 🕶 Safety 🕶 Tools 👻 🕢 💌   |
| Project View Device Link Information        | e Event Tools MIB Help |                               |                                      | *                             |
|                                             | MIB Browser            | AXC                           |                                      |                               |
| Q- Search Devices                           | Load MIB               | Agent IP 127.0.0.1 SNMP v1    |                                      |                               |
| Device List                                 | Language               | OID                           |                                      |                               |
|                                             | Exit                   | Get Get Next Get Subtree Walk | Set                                  |                               |
|                                             |                        | Name/OID Value                |                                      |                               |
|                                             |                        | Tancjoid Value                |                                      |                               |
|                                             |                        |                               |                                      |                               |
|                                             |                        |                               |                                      |                               |
|                                             |                        |                               |                                      |                               |
|                                             |                        |                               |                                      |                               |
|                                             |                        |                               |                                      |                               |
|                                             |                        |                               |                                      |                               |
|                                             |                        |                               |                                      |                               |
|                                             |                        |                               |                                      |                               |
|                                             |                        |                               |                                      |                               |
|                                             |                        |                               |                                      |                               |
| ▲ <b>▼</b>                                  |                        |                               |                                      |                               |
| No Message 11:37:42                         |                        |                               |                                      |                               |
|                                             |                        |                               |                                      |                               |
|                                             |                        |                               | Close                                |                               |
| -                                           |                        |                               |                                      |                               |
|                                             |                        |                               |                                      |                               |
|                                             |                        |                               |                                      |                               |
|                                             |                        |                               |                                      | ~                             |
| Done                                        |                        | Q                             | Local intranet   Protected Mode: Off | √a ▼ € 100% ▼                 |
|                                             | 🧭 🌨 🖉                  |                               |                                      | ▲ 🕨 😭 🌒 11:37 PM<br>5/23/2013 |

7. Navigate to c:\usr\share\snmp\mibs\HOST-RESOURCES-MIB.txt.

| 🕑 開啟  |           |                 |                |               |              | ×       |
|-------|-----------|-----------------|----------------|---------------|--------------|---------|
| 查看:   | 🕕 mibs    |                 |                | •             | ø 🕫 🛄        |         |
| Æ     | AGENTX    | (-MIB.txt       |                | IANA-LAN      | GUAGE-MIB.   | txt     |
|       | BRIDGE-   | MIB.txt         |                | IANA-RTPF     | ROTO-MIB.tx  | t 🛛     |
| 最近的項目 | DISMAN    | I-EVENT-MIB.txt |                | IANAifType    | e-MIB.txt    |         |
|       | DISMAN    | I-EXPRESSION-N  | 1IB.txt        | IF-INVERT     | ED-STACK-M   | IIB.txt |
|       | DISMAN    | I-NSLOOKUP-MI   | B.txt          | 📄 IF-MIB.txt  |              |         |
|       | DISMAN    | I-PING-MIB.txt  |                | INET-ADD      | RESS-MIB.txt | t i     |
| 点面    | DISMAN    | I-SCHEDULE-MIE  | l.txt          | 📄 IP-FORWA    | RD-MIB.txt   |         |
|       | DISMAN    | -SCRIPT-MIB.txt |                | P-MIB.txt     |              |         |
|       | DISMAN    | I-TRACEROUTE-I  | MIB.txt        | IPV6-FLOW     | V-LABEL-MIB  | .txt    |
|       | EtherLike | e-MIB.txt       |                | IPV6-ICMP     | -MIB.txt     |         |
| 我的又件  | HCNUM     | -TC.txt         |                | IPV6-MIB.t    | xt           |         |
|       | HOST-R    | ESOURCES-MIB.   | txt            | IPV6-TC.txt   | t            |         |
|       | HOST-R    | ESOURCES-TYPE   | S.txt          | IPV6-TCP-I    | MIB.txt      |         |
| 電腦    |           | DRESS-FAMILY-   | NUMBERS-MIB.tx | t 📄 IPV6-UDP- | MIB.txt      |         |
| ~     | •         | III             |                |               |              | Þ       |
|       | 檔案名稱:     | HOST-RESOURC    | ES-MIB.txt     |               |              | 開啟      |
| 網路    | 檔案類型:     | 所有檔案            |                |               | •            | 開啟選取的   |
|       |           |                 |                |               |              |         |

8. Check if HOST-RESOURCES MIB appears in MIB Browser.

| IIB Browser                                                                                                    |                                                                                |       |
|----------------------------------------------------------------------------------------------------|--------------------------------------------------------------------------------|-------|
| File                                                                                                    |                                                                                |       |
| RFC1213-MID<br>MOVA_SVS.MID<br>HOST-RESOURCES-MID<br>HOST-RESOURCES-MID<br>HOST-RE | Agent IP 127.0.0.1 SNMP v1<br>OID Get Get Next Get Subtree Walk Name/OID Value | Set   |
| name HOST-RESOURCES-MIB<br>OID description                                                                                                    |                                                                                |       |
|                                                                                                    |                                                                                | Close |

# Using Moxa SynMap OIDs

Take the following steps to use Moxa SynMap OIDs.

1. Try to get the disk status:

Double-click

MOXA-SYS-MIB\VALUES\moxa\embeddedComputer\moxaSystem\peripheralMgmt\perHddS mart.

 Click GetSubTree to display the information. If you can get the information, your MxView settings are correct.

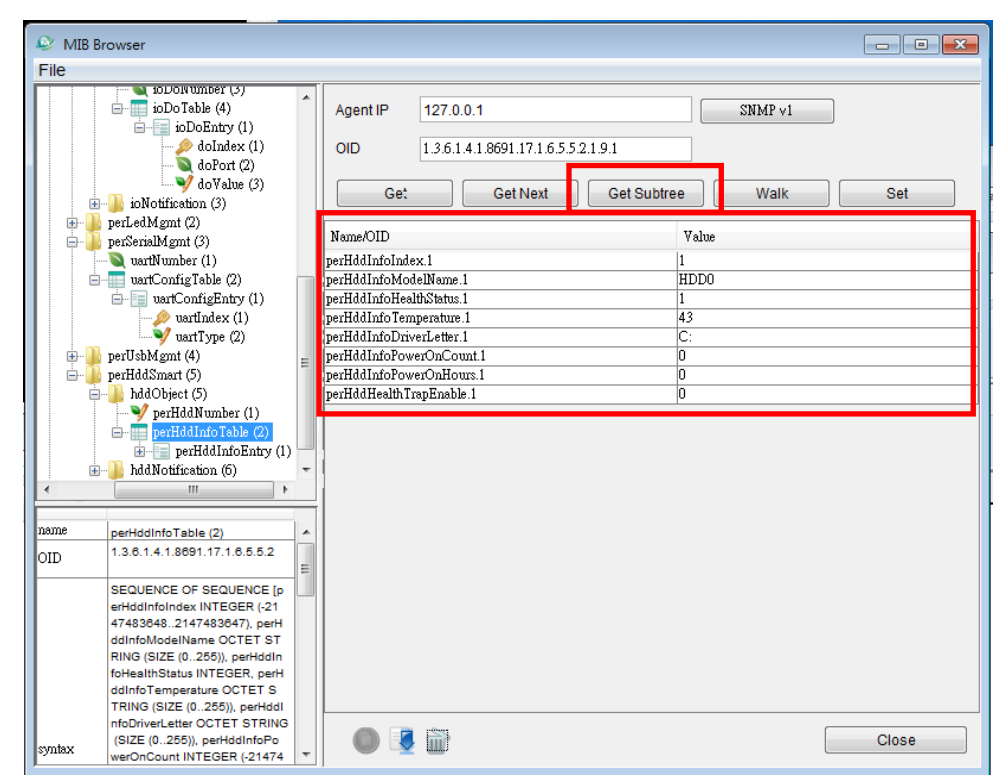

# **Using HOST RESOURCE OIDs**

Take the following these steps to use **HOST RESOURCE OIDs**.

1. Try to get the disk usage:

Double-click HOST-RESOURCES-MIB\VALUES\host\hrStorage\hrStorageTable\hrStorageEntry.

2. Select **GetSubTree** to display the information. If you can get the information, your MxView settings are correct.

| MIB Browser                                                                                                    |                                                                             |                                                                           |  |
|----------------------------------------------------------------------------------------------------|-----------------------------------------------------------------------------|---------------------------------------------------------------------------|--|
| File                                                                                                    |                                                                             |                                                                           |  |
| 213-MIB<br>A-SYS-MIB<br>-RESOURCES-MIB                                                                                  | Agent IP 192.168.30.139                                                     | SNMP v2c                                                                  |  |
| ALUES<br>host (25)<br>host (25)                                                                                         | OID 136.1.2.1.25.2.3.1.7.3                                                  | Walk Set                                                                  |  |
| hiStorage (2)<br>Historage Types (1)<br>historage Types (2)                                                             | Name/OID                                                                    | Value Cor                                                                 |  |
| hrstorageTable (3)                                                                                                    | hrStorageIndex.1<br>hrStorageIndex.2<br>brStorageIndex.2                    | 1 2 2                                                                     |  |
| hrStorageIndex (1)<br>hrStorageType (2)<br>NrStorageDescr (3)                                                           | hustorage Type .1<br>hustorage Type .2                                      | 13612125214<br>13612125213                                                |  |
| - NrStorageAllocationUnits (4)<br>- VrStorageSize (5)<br>- NrStorageUsed (6)                                            | nrstorage 1 ype.3<br>hrStorageDexr.1<br>hrStorageDexr.2                     | 1.3.0.1.2.1.25.2.1.2<br>CALabel: Serial Number 3620e9a1<br>Virtual Memory |  |
| hrStorageAllocationFailures (7)<br>hrDevice (3)<br>hrSWR un (4)                                                         | hrStorageDexr.3<br>hrStorageAllocationUnits.1<br>hrStorageAllocationUnits.2 | Physical Memory<br>4096<br>65536                                          |  |
| hrSWRunPerf (5)<br>hrSWInstalled (6)                                                                                    | hrStorageAllocationUnits.3<br>hrStorageSize.1<br>brStorageSize 2            | 65536<br>14384127<br>87279                                                |  |
|                                                                                                    | hrstorageSize.3<br>hrstorageUsed.1                                          | 43653<br>3325567                                                          |  |
| 4 III >                                                                                                    | hrStorageUsed.2<br>hrStorageUsed.3<br>hrStorageAllocationFailures.1         | 12750<br>13139<br>0                                                       |  |
| name         hrStorageEntry (1)           OID         1.3.6.1.2.1.25.2.3.1                                              | hrStorageAllocationFailures.2<br>hrStorageAllocationFailures.3              | 0 0                                                                       |  |
| NTEGER, hrStorageType OBJ<br>ECT IDENTIFIER, hrStorageDe<br>scr OCTET STRING, hrStorage<br>eAllocationUnits INTEGER, hr |                                                                             |                                                                           |  |
| StorageSize INTEGER, hrStor<br>ageUsed INTEGER, hrStorage<br>AllocationFailures INTEGER (0<br>4294967295)]              |                                                                             |                                                                           |  |
| access<br>VALUE hrStorageEntry OBJEC<br>T-TYPE (                                                                        |                                                                             |                                                                           |  |
| geIndex INTEGER, hrStorageT<br>ype OBJECT IDENTIFIER, hrS                                                               |                                                                             | Close                                                                     |  |

- 3. Get the hrStorageAllocationUnits.1 value (4096 in the example shown above).
- 4. Get the hrStorageSize.1 value (14384127 in the example shown above).
- 5. Multiply the above two values together to obtain the total disk size: total disk size = hrStorageAllocationUnits x hrStorageSize = 4096 x 14384127 = 58917384192 = 60 GB

   (Johnny: How did you get 60 GB? I calculated 54.87 GB>
- Try to get the disk usage: Double-click HOST-RESOURCES-MIB\VALUES\host\hrStorage\hrStorageSize

7. Click Get.

| MIB Browser                                                                                                    |                                                                                                    |                            |
|----------------------------------------------------------------------------------------------------|----------------------------------------------------------------------------------------------------|----------------------------|
| File                                                                                                    |                                                                                                    |                            |
| RFC1213-MIB<br>MOXA-SYS-MIB<br>HOST-RESOURCES-MIB<br>HOST-RESOURCES-MIB<br>Host (25)<br>Host (25)<br>Host (25)<br>Host (25)<br>Host (26)<br>Host (27)<br>Host (27)<br>Hos | Agent IP 192.168.30.139<br>OID 1.3.6.1.2.1.25.2.2.0<br>Get Get Next ver our int<br>Name/OID Value<br>hr/MemorySize 27938 | SNMP v2c<br>Walk and<br>36 |
| name hr/MemorySize (2)<br>OID 1.3.6.1.2.1.25.2.2<br>syntax INTEGER (02147483647)<br>access read-only<br>VALUE hr/MemorySize OBJECT-T<br>YPE (<br>Syntax: INTEGER (0214748364<br>7)<br>Access: read-only<br>Status: mandatory<br>Description: The amount of physi<br>cal main memory contained by<br>the host.                                                                                                    |                                                                                                    |                            |
|                                                                                                    |                                                                                                    | Close                      |

8. Check the physical memory size when the Device Manager window opens.

| TE 選項(Q) 相                           | ≝員<br>食視(⊻) 說明(             | Э                                 |                                  |  |  |
|--------------------------------------|-----------------------------|-----------------------------------|----------------------------------|--|--|
| 程式  處理程序                             | 服務 效                        | 龍 網路功能                            | 使用者                              |  |  |
| CPU 使用率                              | -CPU 使用率                    | 記錄                                |                                  |  |  |
| 3 %                                  |                             |                                   |                                  |  |  |
| 記憶體                                  | - 実體記憶體                     | 使用記錄                              |                                  |  |  |
| 862 MB                               |                             |                                   |                                  |  |  |
| 審體記憶體 (MB)<br>總共<br>央取的<br>可用<br>未使用 | 2728<br>1774<br>1866<br>116 | 条統<br>控制代碼<br>執行緒<br>處理程序<br>存留時間 | 19728<br>655<br>62<br>4:06:47:09 |  |  |
| 该心記憶體 (MB)<br>己分頁<br>非分頁             | 134<br>60                   | 認可 (MB)<br>資源監護                   | 838 / 5454<br>現器(R)              |  |  |

9. Try to get the disk usage:

Double-click HOST-RESOURCES-MIB\VALUES\host\hrProcessorTable\hrProcessorEntry

10. Click Get SubTree.

| MIB Browser                                                                                                    |                                                                                                    |      |
|----------------------------------------------------------------------------------------------------|----------------------------------------------------------------------------------------------------|------|
| File                                                                                                    |                                                                                                    |      |
| RFC1213-MIB<br>MOXA-SYS-MIB<br>HOST-RESOURCES-MIB                                                                                                    | Agent IP         192.168.30.139         SNMP v2c           OID         1.3.6.1.2.1.25.3.3.1.2.6         Image: Contract of the second second |      |
|                                                                                                    | Get Get Next Get Subtree Walk                                                                                                    | וארי |
| hrDevice (3)     hrDevice Table (2)     hrProcessorTable (3)                                                                                                    | Name/OID         Value           hrProcessorFrwID.3         0.0           hrProcessorFrwID.4         0.0                                                                                                    |      |
| hrProcessorEntry (1)<br>hrProcessorFrwID<br>hrProcessorFrwID<br>hrProcessorLoad (                                                                                                    | hrProcessorFrwID.5         0.0           hrProcessorFrwID.6         0.0           hrProcessorLoad.3         3                                                                                                    |      |
| hrNetworkTable (4)<br>hrPrinterTable (5)<br>hrDiskStorageTable (6)                                                                                                    | hrProcessorLoad.4         0           hrProcessorLoad.5         0           hrProcessorLoad.6         3                                                                                                    |      |
| huPartitionTable (7)     huFNTable (8)     huFNTypes (9)     hnSWRmn (4)                                                                                                    |                                                                                                    |      |
| • · · · · · · · · · · · · · · · · · · ·                                                                                                    |                                                                                                    |      |
| name         hrProcessorEntry (1)           OID         1.3.6.1.2.1.25.3.3.1                                                                                                    |                                                                                                    |      |
| Spate Control Control |                                                                                                    |      |
| ACCESS not-accessible<br>VALUE hrProcessorEntry OBJE<br>CT-TYPE (                                                                                                    |                                                                                                    |      |
| Syntax: SEQUENCE [hrProces<br>sorFrwID OBJECT IDENTIFIER,<br>hrProcessorLoad INTEGER]                                                                                                    |                                                                                                    |      |
| Access: not-accessible<br>Status: mandatory                                                                                                    |                                                                                                    | Guse |

11. Check the CPU loading corresponding to each CPU core when Device Manager opens.

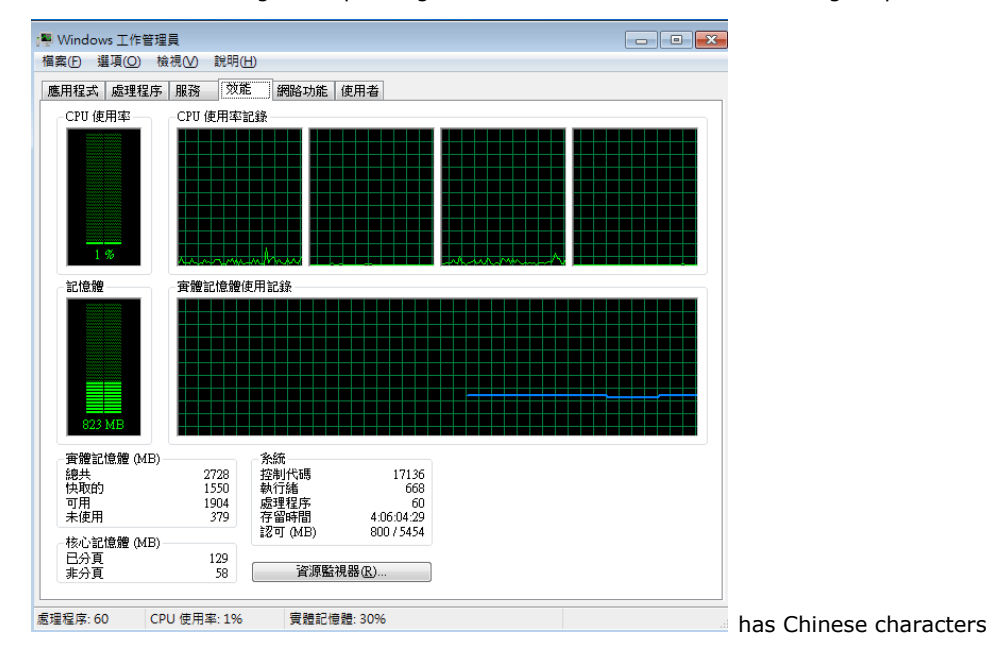

In this chapter, we give examples of using some of the DA-820 computer's various functions.

The following topics are covered in this chapter:

#### Watchdog

- > Enabling the Watchdog Function
- LED Test Program

### Watchdog

The DA-820 computers provide example for users to enable the watchdog function. The Watchdog example is under <Software DVD>\examples\Projects\WatchDog and the executable file Watchdog.exe is under <Software DVD>\examples\Release. {{are there 2 files or only 1?}}

You can follow the steps below to test the watchdog function with executable file.

#### **Enabling the Watchdog Function**

- 1. Create c:\programs\example folder and copy the **Watchdog.exe** into the folder.
- 2. Execute Watchdog.exe.
- 3. You need to press Enter in every 10 seconds or the system will reboot.
- 4. To stop the watchdog function, press **q** to exit the program.

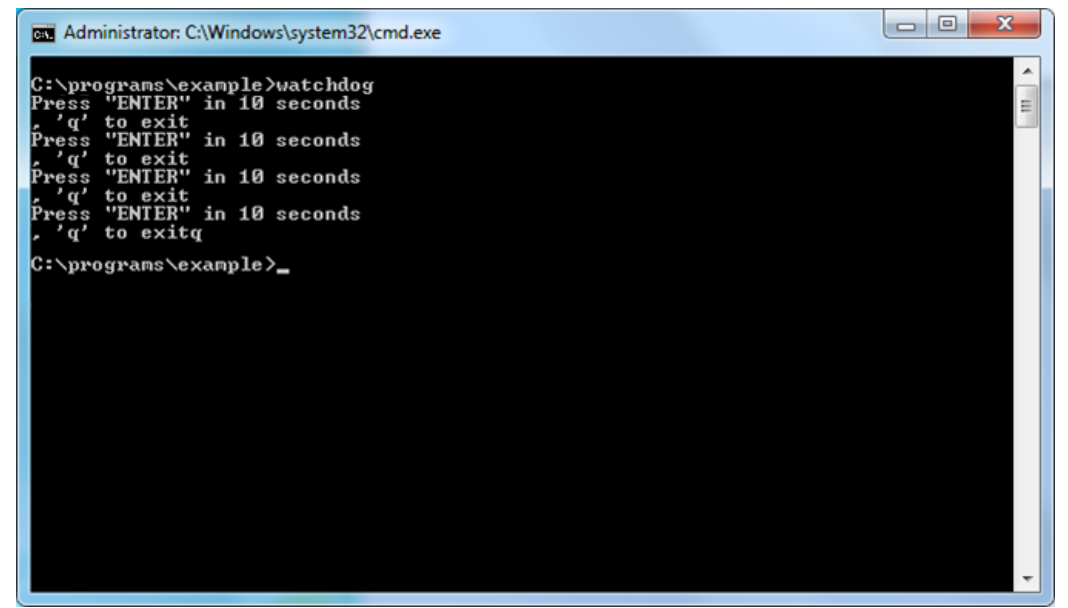

### **LED Test Program**

The DA-820 software DVD includes two dll files and one exe file that can be used to test the functionality of the DA-820's LEDs. To do this, take the following steps:

- Copy the following files from the product software DVD. {{copy from where to where??}} mxgpio.dll: \DVDDA820-W7E V1.0\examples\lib\mxgpio\ mxGeneralIo.dll: \DVDDA820-W7E V1.0\examples\lib\MxGeneralIo\ LED.exe: \DVDDA820-W7E V1.0\examples\Release\
- 2. Type led and then enter to execute LED.exe. {{how do you set the value of the current LED??}}

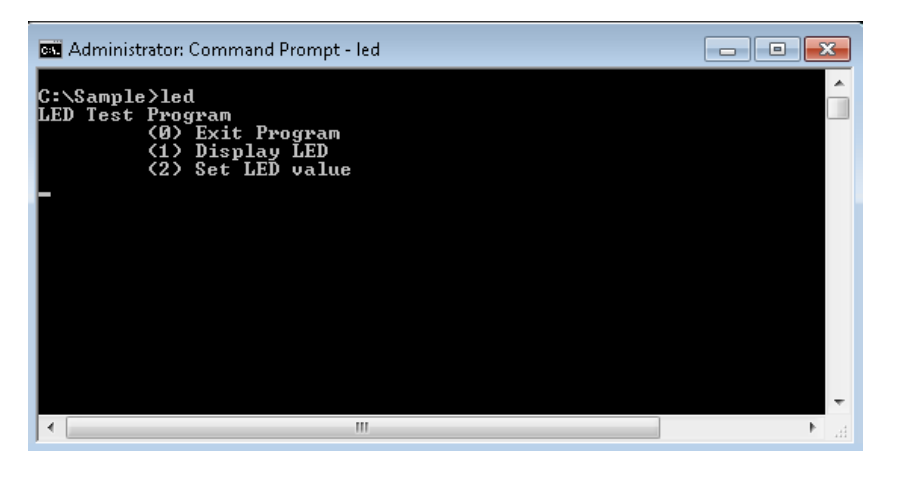

3. Type **1** and then enter to get the current LED value. In the example shown here, LED 0 is the current LED.

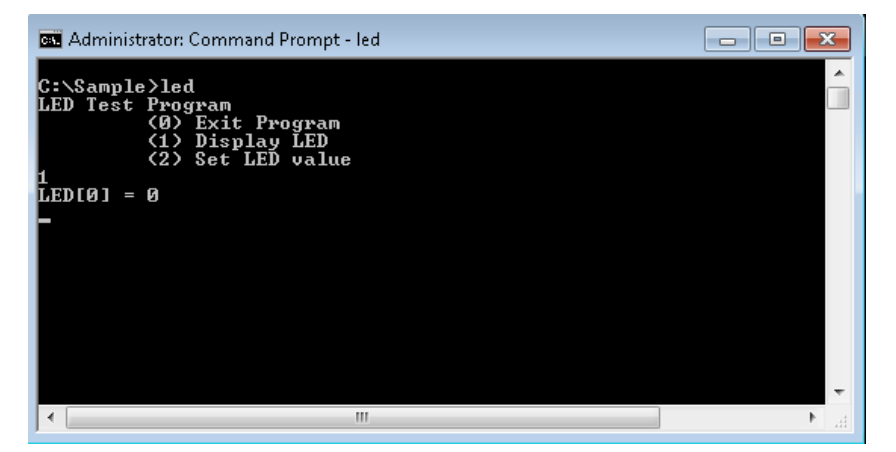

4. To set the LED value (or state) of the current LED, type 2 and then enter, and then type 0 to disable {{does this mean turn off the LED light??}} or 1 to enable {{does this mean turn on the LED light??}} the LED and the value.

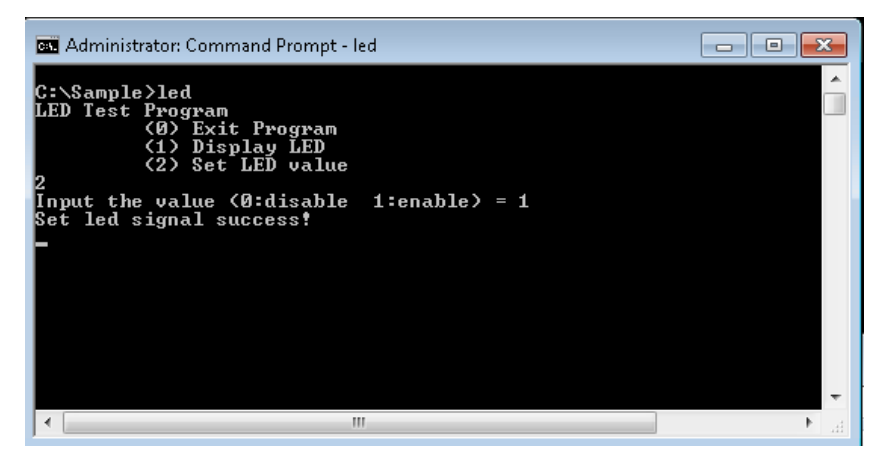

{{NOTE: The text in these windows is a bit strange. Can we it bel updated?}}

# **System Recovery**

The DA-820 ready-to-run embedded computers are a Windows Embedded Standard 7 platform. This chapter describes the recovery process in the event of system instability.

The following topics are covered in this chapter:

- Recovery Environment
- Recovery Procedure
  - > Step 1: Prepare your USB drive
  - > Step 2: Change the BIOS Settings
  - > Step 3: Restore the system from USB drive
  - > Step 4: Change BIOS Settings to Boot from the Original Disk
  - > Step 5: Reboot the Computer
- Saving the System to a USB Drive

### **Recovery Environment**

The recovery environment includes the DA-820 panel computer and a bootable USB disk that has the recovery programs and system image file in on it.

The hardware used includes a PC, a DA-820 computer and a USB disk with the recovery programs. (Note: The USB disk should be at least 2GB.).

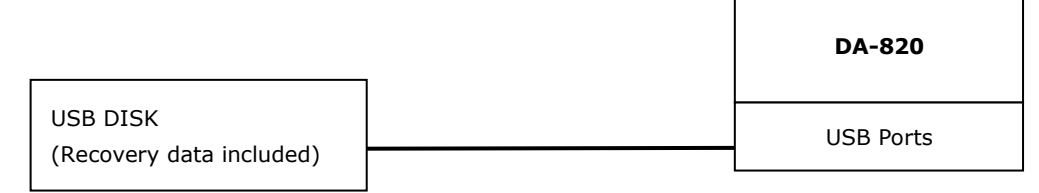

# **Recovery Procedure**

#### Step 1: Prepare your USB drive

 Execute tuxboot-windows-23.exe from the <Software DVD>\recovery\DA-820-W7E, then select Pre Download, and then click "...".

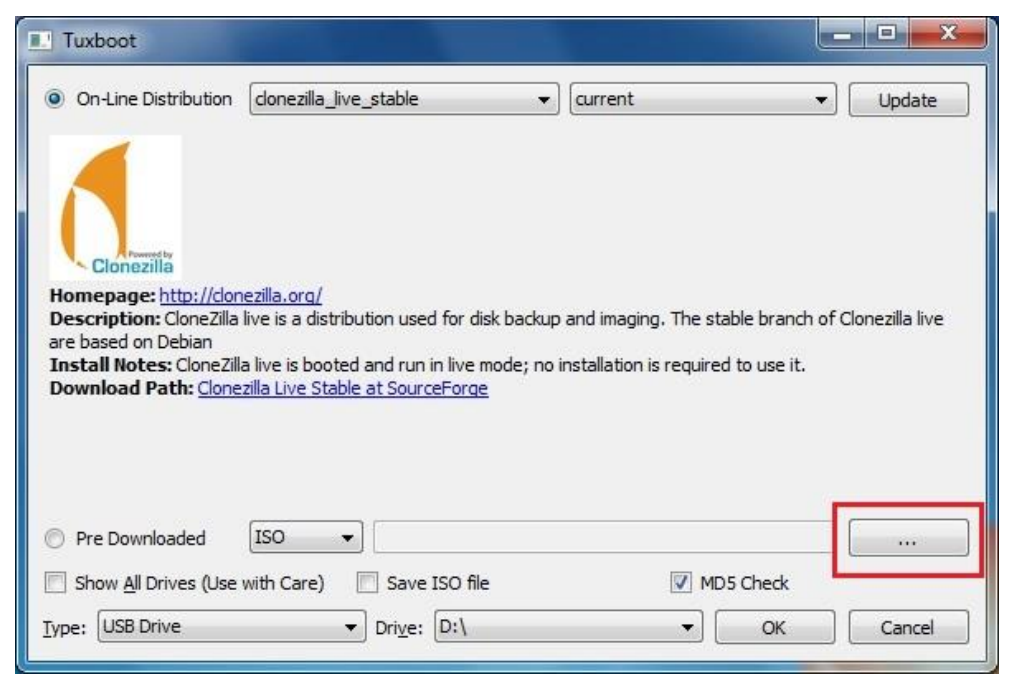

 Select the ISO file from <Software DVD>\recovery\ DA-820-W7E \ClonezillaFactory\_2013-02-21-14\.

| • • • • • • • • • • • • • • • • • • •                                                                  | . • cio        |              | y_2015-02-21  | • • • • • • • • • • • • • • • • • • | Je Jeuren Clone | 2mai actory | _2013    |
|----------------------------------------------------------------------------------------------------|----------------|--------------|---------------|-------------------------------------|-----------------|-------------|----------|
| Organize 🔻 New 🕯                                                                                       | folder         |              |               |                                     |                 | •           |          |
| 🔆 Favorites                                                                                            | ^ P            | Vame         | ^             |                                     | Date modif      | ied         | Туре     |
| 📃 Desktop                                                                                              |                | 🤞 clonezilla | live-2.0.1-15 | -i686-pae-moxa-2                    | 6/24/2013 4     | :37 PM      | Disc Ima |
| Downloads                                                                                              |                |              |               |                                     |                 |             |          |
| Documents                                                                                              | Ш              |              |               |                                     |                 |             |          |
| <ul> <li>Music</li> <li>Pictures</li> <li>Videos</li> </ul>                                            |                |              |               |                                     |                 |             |          |
| <ul> <li>Music</li> <li>Pictures</li> <li>Videos</li> <li>Computer</li> <li>Local Disk (C:)</li> </ul> |                |              |               |                                     |                 |             |          |
| Music<br>Pictures<br>Videos<br>Computer<br>Local Disk (C:)<br>Removable Disk                           |                |              |               |                                     |                 |             |          |
| Music<br>Pictures<br>Videos<br>Computer<br>Local Disk (C:)<br>Removable Disk                           | <br> <br>+ + [ |              |               | 111                                 |                 |             |          |

3. Select **USB Drive** type, select a **Drive**, and then click **OK** to continue.

| Tuxboot                                                                                                    |                        |
|----------------------------------------------------------------------------------------------------|------------------------|
| On-Line Distribution donezilla_live_stable                                                                                                    | ▼ Update               |
| Clonezilla                                                                                                    |                        |
| Homepage: <a href="http://clonezilla.org/">http://clonezilla.org/</a><br>Description: CloneZilla live is a distribution used for disk backup and imaging. The stable brar are based on Debian                                                                                                    | nch of Clonezilla live |
| Install Notes: CloneZilla live is booted and run in live mode; no installation is required to use<br>Download Path: <u>CloneZilla Live Stable at SourceForge</u>                                                                                                    | it.                    |
|                                                                                                    |                        |
| Pre Downloaded     ISO     ISO | .0.iso                 |
| Show All Drives (Use with Care)                                                                                                    | 1                      |
| <u>Type:</u> USB Drive ▼ Dri <u>v</u> e: D:\ ▼ OK                                                                                                    | Cancel                 |

4. The boot files will be copied to your USB drive.

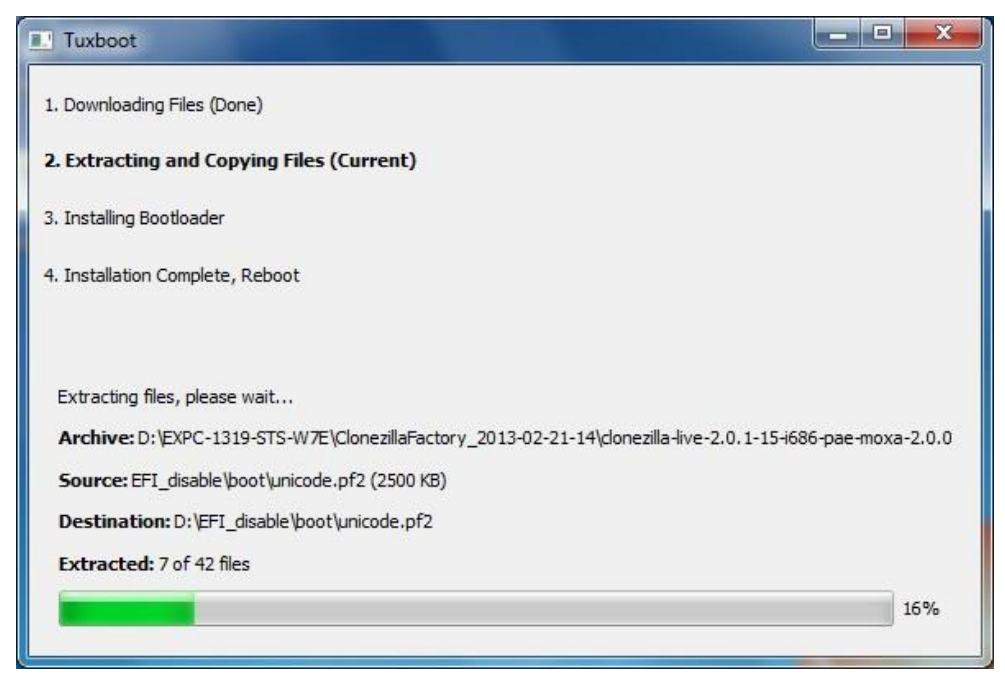

5. When finished, click **Exit** to stop the program.

| Tuxboot                                                                    |         |      |
|----------------------------------------------------------------------------|---------|------|
| 1. Downloading Files (Done)                                                |         |      |
| 2. Extracting and Copying Files (Done)                                     |         |      |
| 3. Installing Bootloader (Done)                                            |         |      |
| 4. Installation Complete, Reboot (Current)                                 |         |      |
| After rebooting, select the USB boot option in the BIOS boo<br>Reboot now? | t menu. | Exit |

 Manually copy the os\_image directory from the <Software DVD>\ DA-820-W7E \recovery folder to \home\partimag\ on the USB drive.

#### Step 2: Change the BIOS Settings

You will need to change the BIOS settings to boot from the USB disk.

 Turn on the computer and press F2 when you hear the beep sound to enter the BIOS setup menu. Select Boot and then select Legacy. Press Enter to continue.

|                           | InsvdaH20 Satur Utility  | Dav 35                   |
|---------------------------|--------------------------|--------------------------|
| Main Advanced Security    | Power Boot Exit          | NEV. 0.0                 |
|                           |                          |                          |
|                           |                          | Enable/Disable UEEL Boot |
| JEEL Boot                 | <enabled></enabled>      | Function                 |
| Quick Boot                | <enabled></enabled>      |                          |
| PXF Boot to LAN           | <disabled></disabled>    |                          |
| LISB Boot                 | <enabled></enabled>      |                          |
| 000 000 0                 |                          |                          |
| NEEL                      |                          |                          |
| Menary                    |                          |                          |
| v Loguey                  |                          |                          |
|                           |                          |                          |
|                           |                          |                          |
|                           |                          |                          |
|                           |                          |                          |
|                           |                          |                          |
|                           |                          |                          |
|                           |                          |                          |
|                           |                          |                          |
|                           |                          |                          |
|                           |                          |                          |
|                           |                          |                          |
| El Halp ti Salast Itam    | E5/E6 Change Values      | EQ Satur Dafaulte        |
| Free Exit And Select Menu | Enter Select N SubMonu   | F10 Save and Exit        |
|                           | i Enter Serect 💌 Subhenu |                          |

2. Select Boot Type Order.

|                                      | InsydeH20 Setup Utility       | Rev. 3.5                                 |
|--------------------------------------|-------------------------------|------------------------------------------|
|                                      | Boot                          |                                          |
| Boot Device Priority                 |                               | Select Normal Boot<br>Option Priority or |
| Normal Boot Menu                     | <normal></normal>             | Advance Boot Option<br>Priority          |
| ►Boot Type Order<br>►Hard Disk Drive |                               |                                          |
| ▶U2B                                 |                               |                                          |
|                                      |                               |                                          |
|                                      |                               |                                          |
|                                      |                               |                                          |
|                                      |                               |                                          |
|                                      |                               |                                          |
| F1 Help 1 Selecti                    | tem F5/F6 Change Values       | F9 Setup Defaults                        |
| Esc Exit ↔ SelectM                   | lenu 👘 Enter Select 🕨 SubMenu | F10 Save and Exit                        |

- 3. Select USB disk and then press "+" to move it to the first boot device position.
  - Warning: An incorrect boot priority will lead to recovery failure.

|              | InsydeH2O Setup Utility |          |      |         |       | Rev.      |   |           |         |   |
|--------------|-------------------------|----------|------|---------|-------|-----------|---|-----------|---------|---|
|              |                         |          |      | Boo     | t     |           |   |           |         |   |
| Boot         | t Type Or               | der      |      |         |       |           |   |           |         |   |
| Hard<br>Othe | d Disk Dr<br>ers        | ive      |      |         |       |           |   |           |         |   |
|              |                         |          |      |         |       |           |   |           |         |   |
|              |                         |          |      |         |       |           |   |           |         |   |
|              |                         |          |      |         |       |           |   |           |         |   |
|              | Jala – 1                | Salact   | Itom | C5/C6-0 | hange | Values    | _ | 0 Cotup   | Dofault |   |
| Esc E        | Exit +                  | + Select | Menu | Enter S | elect | ► SubMenu | F | 10 Save a | nd Exit | 3 |

4. Press **F10** and then press **Enter** to save and exit BIOS setup.

#### Step 3: Restore the system from USB drive

Connect the USB disk to any of the DA-820's USB ports and then reboot the computer. The system will boot from the USB disk and the Pre-installation Environment and the recovery utility will appear.

1. Select clonezilla live restore disk.

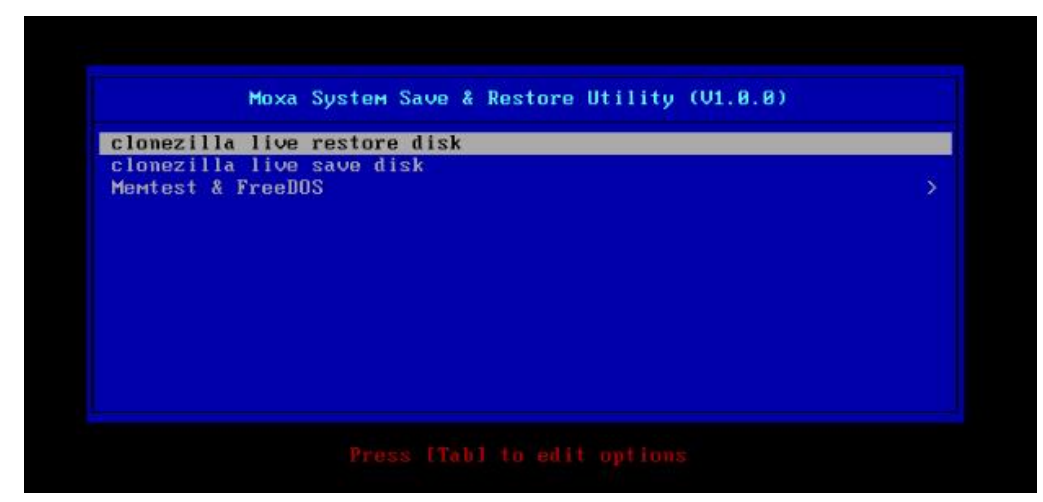

2. Wait for the USB drive boot process to finish.

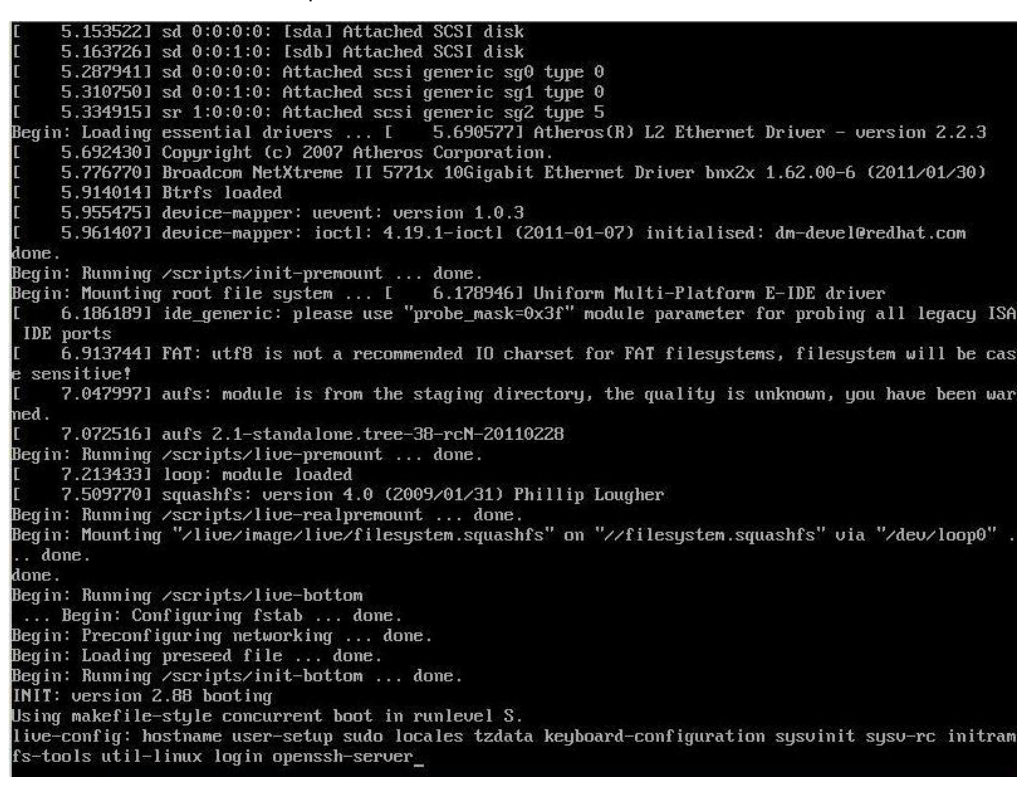

3. Enter y to continue the restore process.

```
he jobs in /etc/ocs/ocs-
etting the TERM as linux
                   ocs-live.d∕ are finished. Start "ocs-live-restore"
          Clonezilla image dir: /home/partimag
Shutting down the Logical Volume Manager
No volume groups found
No volume groups found
Finished Shutting down the Logical Volume Manager
 ctivating the partition info in /proc... done!
xpe_savedisk
imag/xpe_savedisk" -> "sda sda1"
MARNING!!! WARNING!!! WARNING!!!
MARNING! THE EXISTING DATA IN THIS HARDDISK/PARTITION(S) WILL BE OVERWRITTEN! ALL EXISTING DATA WILL
BE LOST:
 *****
Machine:EXPC-1319
sda (2.1GB_V80X_HARDDISK__ata-V80X_HARDDISK_V81c64a0a3-c9f7523d)
re you sure you want to continue? ?
u/n] u
```

4. Enter **y** to confirm again.

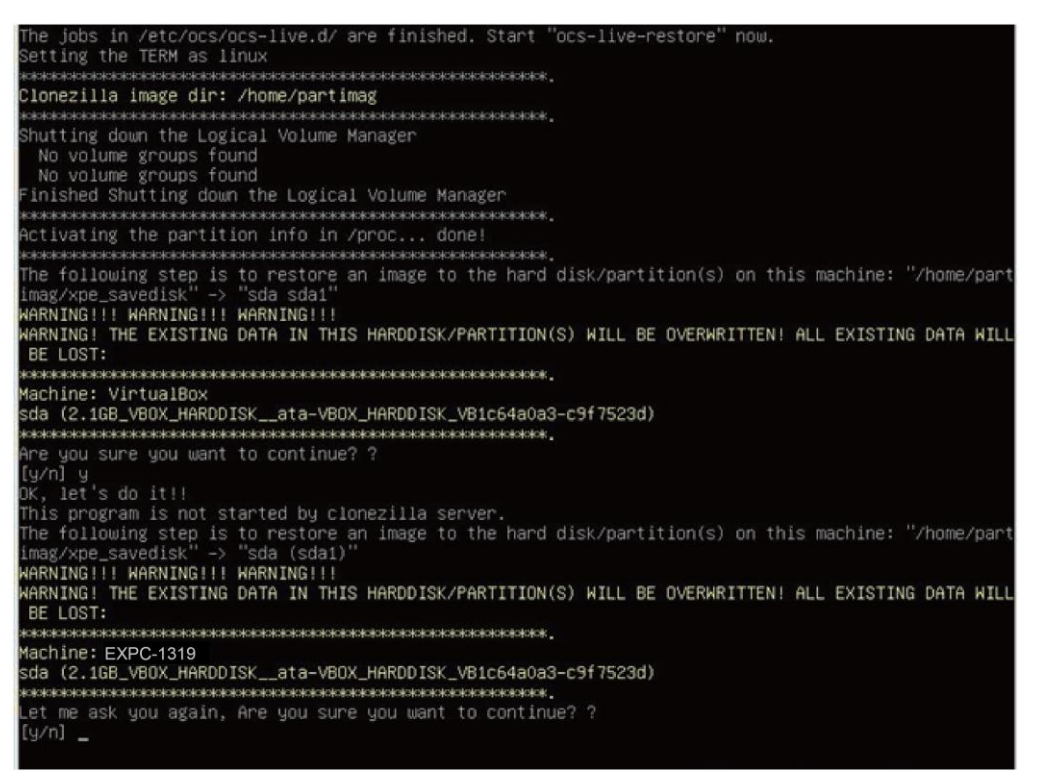

5. Wait for the process to finish.

| Partclone v0.2.56 http://partclone.org<br>Starting to restore image (-) to device (/dev/sda2)<br>Calculating bitmap Please wait done!<br>File system: NTFS<br>Device size: 31.9 GB = 7790335 Blocks<br>Space in use: 5.8 GB = 1407788 Blocks |          |
|----------------------------------------------------------------------------------------------------|----------|
| Free Space: 26.1 GB = 6382547 Blocks<br>Block size: 4096 Byte                                                                                                    |          |
| Elaspsed: 00:00:18 Remaining : 00:02:31 Rate: 2.0<br>Curreing Block: 149660 Total Block: 7790335                                                                                                    | 94GB/min |
| Data Block Process:                                                                                                    |          |
|                                                                                                    | 10.60%   |
| Total Block Process                                                                                                    |          |
|                                                                                                    | 1.92%    |

6. Select (0) Poweroff to power off the computer.

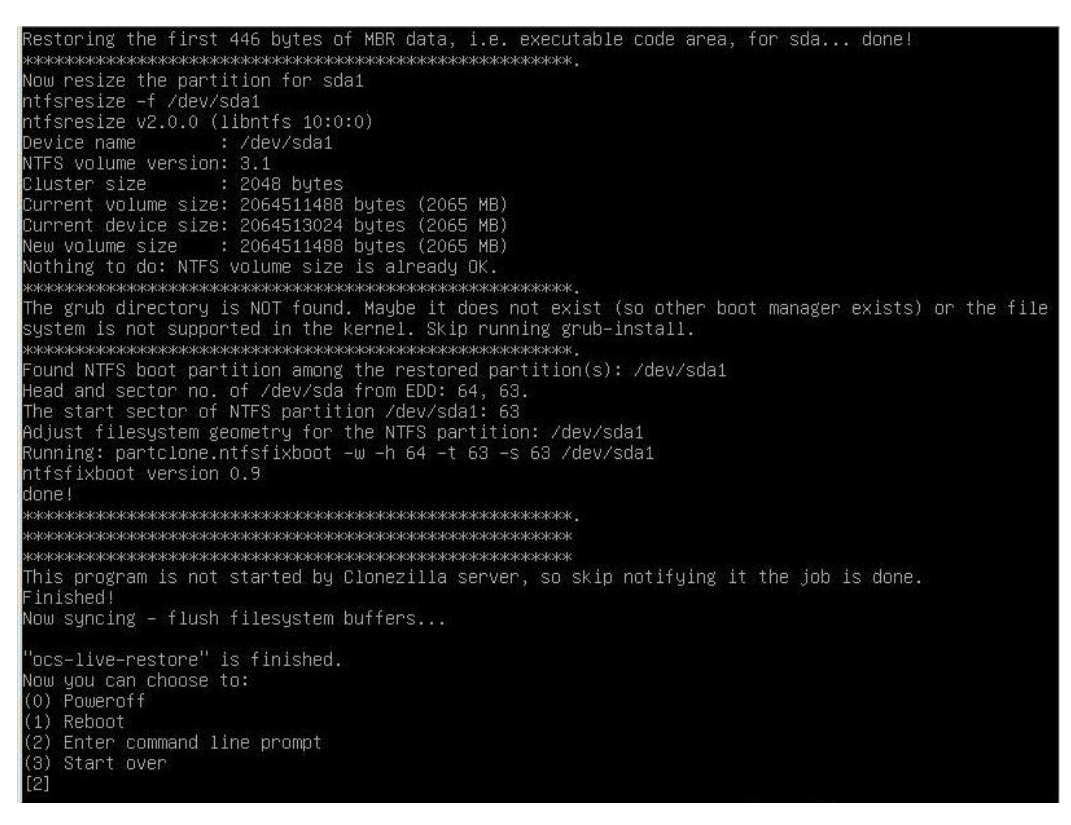

7. Remove the USB drive after the computer has been powered off.

#### Step 4: Change BIOS Settings to Boot from the Original Disk

Now you will need to change the boot priority so that it can boot from the original disk. As the system reboots, press **F2** to enter the BIOS setup menu.

1. Select **Hard Disk Boot Priority** and then press + to move to the first boot device position, and then press **Enter.** Make sure the hard disk has first boot priority.

|                                                                         | InsydeH20 Setup Utility                           | Rev. 3.5                               |  |  |  |
|-------------------------------------------------------------------------|---------------------------------------------------|----------------------------------------|--|--|--|
| Boot                                                                    |                                                   |                                        |  |  |  |
| Boot Type Order<br>Hard Disk Drive<br>CD/DVD-ROM Drive<br>USB<br>Others |                                                   | +: Move Up<br>-: Move Down             |  |  |  |
| F1 Help î↓Selectite<br>Esc Exit ↔SelectMen                              | m F5/F6 Change Values<br>u Enter Select ► SubMenu | F9 Setup Defaults<br>F10 Save and Exit |  |  |  |

2. Press F10 and then press Enter to save and exit BIOS settings.

#### Step 5: Reboot the Computer

You need to wait about 10 to 15 minutes for the system to restart two times automatically, since the system configuration files will be initiated while booting up for the first time. **Do not turn off the computer or shut down the computer** while the system is restarting; otherwise, the IIS service will be terminated. When the operating system has successfully launched, you will need to restart your computer so that the new settings can be activated.

| 🕞 🧃 Set Up Windows                                                                                                |  |
|----------------------------------------------------------------------------------------------------|--|
| Choose a user name for your account. Your computer's name is managed by your organization's system administrator. |  |
| Copyright © 2010 Microsoft Corporation. All rights reserved.                                                      |  |

### Saving the System to a USB Drive

You may also save the current system to the USB drive for system recovery in case the system crashes. Before saving the system to the USB drive, we suggest you remove all files under **\home\partimag\** on the USB drive. In addition, change the BIOS settings to make the USB drive the first boot priority.

When the system has been launched, take the following steps.

1. Select clonezilla live save disk.

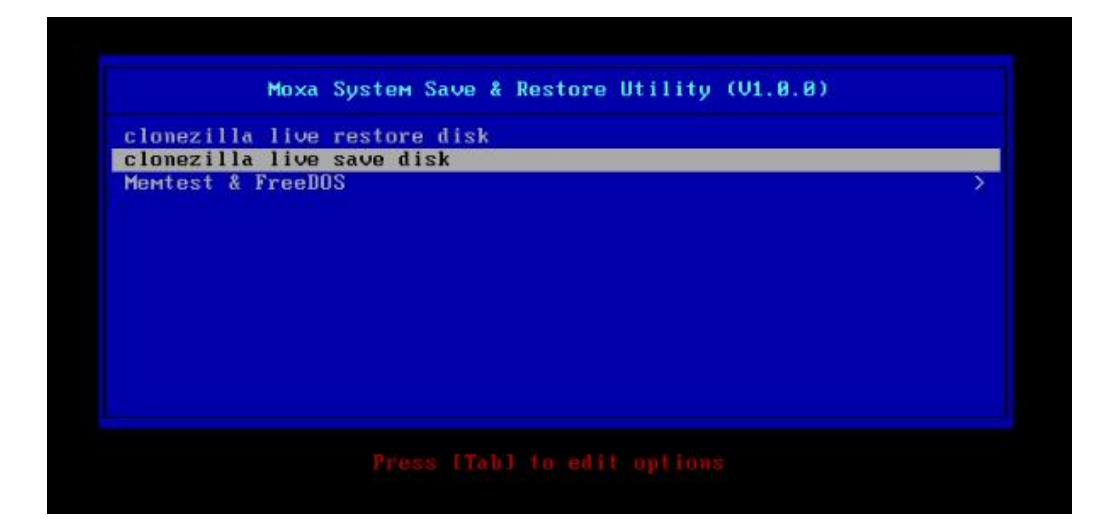

2. Wait for the USB drive boot process to finish.

1 State of the Observerse of the stage of the stage

3. Enter **y** to continue.

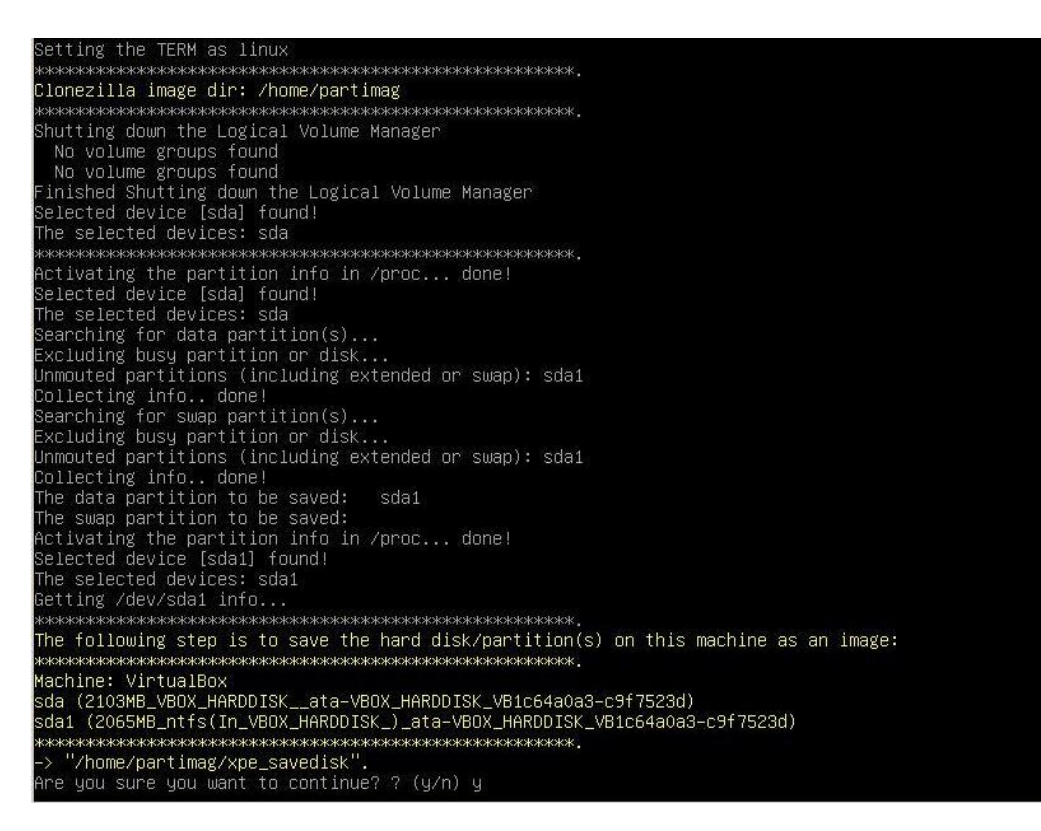

4. Wait for the process to finish.

5. Select (0) Poweroff so that the computer will power off when the process is finished.
A Moxa SynMap OID Table

In this appendix, we describe the Moxa  $\ensuremath{\mathsf{SynMap}}$  OID Table.

The following topics are covered in this appendix:

- Moxa SynMap OID Table
- HOST RESOURCE OID Table

## Moxa SynMap OID Table

The following table shows the full list of the Moxa SynMap OID.

| Item Name         | OID                         | MAX-Access | Description                 | Supported    |
|-------------------|-----------------------------|------------|-----------------------------|--------------|
| productName       | 1.3.6.1.4.1.8691.17.1.1.1   | read-only  | product name                | $\checkmark$ |
| productDesc       | 1.3.6.1.4.1.8691.17.1.1.2   | read-only  | short product description   | $\checkmark$ |
| productVersion    | 1.3.6.1.4.1.8691.17.1.1.3   | read-only  | product version             | $\checkmark$ |
| productBuildDate  | 1.3.6.1.4.1.8691.17.1.1.4   | read-only  | product's last build date   | $\checkmark$ |
|                   |                             |            | (YYMMDDHH)                  |              |
| biosVersion       | 1.3.6.1.4.1.8691.17.1.4.1   | read-only  | BIOS version                |              |
| biosSaveSetting   | 1.3.6.1.4.1.8691.17.1.4.2   | read-write | Write 1 to save the bios    |              |
|                   |                             |            | setting; if you read 0, the |              |
|                   |                             |            | "save bios" request has     |              |
|                   |                             |            | been applied.               |              |
| biosSettingStatus | 1.3.6.1.4.1.8691.17.1.4.3   | read-only  | Shows a comparison of       |              |
|                   |                             |            | the bios CMOS setting       |              |
|                   |                             |            | and bios new setting.       |              |
| bootDeviceStatus  | 1.3.6.1.4.1.8691.17.1.4.4.1 | read-only  | current support boot        |              |
|                   |                             |            | device                      |              |
| firstBootDevice   | 1.3.6.1.4.1.8691.17.1.4.4.2 | read-write | read show current first     |              |
|                   |                             |            | boot device, write set      |              |
|                   |                             |            | boot device.                |              |
| pwrOnAfterPwrFail | 1.3.6.1.4.1.8691.17.1.4.8.1 | read-write | Select "power on" after     |              |
|                   |                             |            | power fails.                |              |
| pwrLanWakeUp      | 1.3.6.1.4.1.8691.17.1.4.8.3 | read-write | Enable/Disable wake on      |              |
|                   |                             |            | LAN functionality.          |              |
| tempSensorsIndex  | 1.3.6.1.4.1.8691.17.1.5.1.1 | read-only  | Reference index for each    | $\checkmark$ |
|                   | .1.1                        |            | observed device.            |              |
| tempSensorsDevice | 1.3.6.1.4.1.8691.17.1.5.1.1 | read-only  | Name of the temperature     | $\checkmark$ |
|                   | .1.2                        |            | sensor being read.          |              |
| tempSensorsValue  | 1.3.6.1.4.1.8691.17.1.5.1.1 | read-only  | Temperature of this         | $\checkmark$ |
|                   | .1.3                        |            | sensor, in mC.              |              |
| voltSensorsIndex  | 1.3.6.1.4.1.8691.17.1.5.1.2 | read-only  | Reference index for each    | $\checkmark$ |
|                   | .1.1                        |            | observed device.            |              |
| voltSensorsDevice | 1.3.6.1.4.1.8691.17.1.5.1.2 | read-only  | Name of the device being    | $\checkmark$ |
|                   | .1.2                        |            | read.                       |              |
| voltSensorsValue  | 1.3.6.1.4.1.8691.17.1.5.1.2 | read-only  | Voltage in mV.              | $\checkmark$ |
|                   | .1.3                        |            |                             |              |
| ioDiNumber        | 1.3.6.1.4.1.8691.17.1.6.1.1 | read-only  | Number of digital input     |              |
|                   | .1                          |            | pins in the current         |              |
|                   |                             |            | system.                     |              |
| diIndex           | 1.3.6.1.4.1.8691.17.1.6.1.1 | read-only  | Reference index for each    |              |
|                   | .2.1.1                      |            | digital input pin.          |              |
| diPort            | 1.3.6.1.4.1.8691.17.1.6.1.1 | read-only  | The port number of a        |              |
|                   | .2.1.2                      |            | digital input pin.          |              |
| diValue           | 1.3.6.1.4.1.8691.17.1.6.1.1 | read-only  | The digital input status    |              |
|                   | .2.1.3                      |            | (0 is low, 1 is high).      |              |
| diTrapEnable      | 1.3.6.1.4.1.8691.17.1.6.1.1 | read-write | When this object is         |              |
|                   | .2.1.4                      |            | enabled, agent will send    |              |
|                   |                             |            | trap message when           |              |
|                   |                             |            | digital input pin status is |              |
|                   |                             |            | changed.                    |              |
| ioDoNumber        | 1.3.6.1.4.1.8691.17.1.6.1.1 | read-only  | Number of digital output    |              |

|                      | .3                          |            | pins in the current         |              |
|----------------------|-----------------------------|------------|-----------------------------|--------------|
|                      |                             |            | system.                     |              |
| doIndex              | 1.3.6.1.4.1.8691.17.1.6.1.1 | read-only  | Reference index for each    |              |
|                      | .4.1.1                      |            | digital output pin.         |              |
| doPort               | 1.3.6.1.4.1.8691.17.1.6.1.1 | read-only  | Port number of a digital    |              |
|                      | .4.1.2                      |            | output pin.                 |              |
| doValue              | 1.3.6.1.4.1.8691.17.1.6.1.1 | read-write | Digital output status (0 is |              |
|                      | .4.1.3                      |            | low, 1 is high).            |              |
| uartNumber           | 1.3.6.1.4.1.8691.17.1.6.3.1 | read-only  | Number of internal          | $\checkmark$ |
|                      |                             |            | UARTs in the current        |              |
|                      |                             |            | system.                     |              |
| uartIndex            | 1.3.6.1.4.1.8691.17.1.6.3.2 | read-only  | Reference index for each    | $\checkmark$ |
|                      | .1.1                        |            | UART port.                  |              |
| uartType             | 1.3.6.1.4.1.8691.17.1.6.3.2 | read-write | UART mode (0 is RS232,      | $\checkmark$ |
|                      | .1.2                        |            | 1 is RS485 2 wires, 2 is    |              |
|                      |                             |            | RS422, 3 is RS485 4         |              |
|                      |                             |            | wires)                      |              |
| usbNumber            | 1.3.6.1.4.1.8691.17.1.6.4.1 | read-only  | Number of ports,            |              |
|                      | .1                          |            | regardless of their         |              |
|                      |                             |            | current state in the usb    |              |
|                      |                             |            | general port table.         |              |
| usbDeviceIndex       | 1.3.6.1.4.1.8691.17.1.6.4.1 | read-only  | This index is identical to  |              |
|                      | .3.1.1                      |            | usbPortIndex for the        |              |
|                      |                             |            | corresponding USB port.     |              |
| usbDeviceVendorID    | 1.3.6.1.4.1.8691.17.1.6.4.1 | read-only  | USB device port vendor,     |              |
|                      | .3.1.2                      |            | HEX-formatted string, as    |              |
|                      |                             |            | provided to the USB host    |              |
|                      |                             |            | by the USB device.          |              |
| usbDeviceProductID   | 1.3.6.1.4.1.8691.17.1.6.4.1 | read-only  | Product ID,                 |              |
|                      | .3.1.3                      |            | HEX-formatted string, as    |              |
|                      |                             |            | provided to the USB host    |              |
|                      |                             |            | by the USB device.          |              |
| usbDeviceActiveClass | 1.3.6.1.4.1.8691.17.1.6.4.1 | read-only  | This object returns the     |              |
|                      | .3.1.4                      |            | USB Device Class type of    |              |
|                      |                             |            | the active configuration.   |              |
| usbPlugTrapEnable    | 1.3.6.1.4.1.8691.17.1.6.4.1 | read-write | When this object is         |              |
|                      | .4                          |            | enabled, agent will send    |              |
|                      |                             |            | trap message when a         |              |
|                      |                             |            | USB device is inserted.     |              |
| moxaSystemTrapIP     | 1.3.6.1.4.1.8691.17.1.9.1   | read-write | Set Trap IP address.        | $\checkmark$ |
| moxaSystemTrapCo     | 1.3.6.1.4.1.8691.17.1.9.2   | read-write | Trap community.             | $\checkmark$ |
| mmunity              |                             |            |                             |              |

## **HOST RESOURCE OID Table**

The following table shows the Host Resource OID.

| Item Name        | OID                | MAX-Access | Description           | Supported    |
|------------------|--------------------|------------|-----------------------|--------------|
| hrProcessorTable | 1.3.6.1.2.1.25.3.3 | read-only  | CPU usage             | $\checkmark$ |
| hrStorageTable   | 1.3.6.1.2.1.25.2.3 | read-only  | Disk and memory usage | $\checkmark$ |